# **BENQ** MP515 ST/MP525 ST デジタルプロジェクタ 取扱説明書

# Welcome

# 目次

| 安全にお使いいただ                                                                                        |                                                                      |
|--------------------------------------------------------------------------------------------------|----------------------------------------------------------------------|
| くために                                                                                             | 3                                                                    |
| 紹介                                                                                               | 7                                                                    |
| プロジェクタの特長                                                                                        | 7                                                                    |
| パッケージ内容                                                                                          | 8                                                                    |
| プロジェクタ外観ビュー                                                                                      | 9                                                                    |
| 制御装置および機能                                                                                        | 10                                                                   |
| 設置                                                                                               | 14                                                                   |
| 場所の選択                                                                                            | 14                                                                   |
| スクリーンサイズの調整                                                                                      | 15                                                                   |
| 接続                                                                                               | 18                                                                   |
| コンピュータまたはモニタの                                                                                    |                                                                      |
| 接続                                                                                               | 19                                                                   |
| ビデオ機器との接続                                                                                        | 20                                                                   |
|                                                                                                  |                                                                      |
| 操作                                                                                               | 23                                                                   |
| <b>操作</b><br>プロジェクタの起動                                                                           | <b>23</b>                                                            |
| <b>操作</b><br>プロジェクタの起動<br>投写イメージの調整                                                              | 23<br>23<br>24                                                       |
| <b>操作</b><br>プロジェクタの起動<br>投写イメージの調整<br>メニューの使用方法                                                 | 23<br>23<br>24<br>26                                                 |
| <b>操作</b><br>プロジェクタの起動<br>投写イメージの調整<br>メニューの使用方法<br>プロジェクタの保護                                    | 23<br>23<br>24<br>26<br>27                                           |
| <b>操作</b><br>プロジェクタの起動<br>投写イメージの調整<br>メニューの使用方法<br>プロジェクタの保護<br>入力信号の切り替え                       | 23<br>23<br>24<br>26<br>27<br>30                                     |
| <b>操作</b><br>プロジェクタの起動<br>投写イメージの調整<br>メニューの使用方法<br>プロジェクタの保護<br>入力信号の切り替え<br>詳細の拡大と検索           | 23<br>23<br>24<br>26<br>27<br>30<br>31                               |
| <b>操作</b><br>プロジェクタの起動<br>投写イメージの調整<br>メニューの使用方法<br>プロジェクタの保護<br>入力信号の切り替え<br>詳細の拡大と検索<br>縦横比の選択 | 23<br>23<br>24<br>26<br>26<br>30<br>31                               |
| <b>操作</b><br>プロジェクタの起動                                                                           | 23<br>23<br>24<br>26<br>27<br>30<br>31<br>31                         |
| <b>操作</b><br>プロジェクタの起動                                                                           | 23<br>24<br>26<br>26<br>27<br>30<br>31<br>33                         |
| <b>操作</b><br>プロジェクタの起動                                                                           | 23<br>23<br>24<br>26<br>                                             |
| <b>操作</b>                                                                                        | 23<br>23<br>24<br>26<br>27<br>30<br>31<br>31<br>33<br>37<br>38<br>39 |
| <b>操作</b><br>プロジェクタの起動                                                                           | 23<br>23<br>24<br>26<br>                                             |

| コントロールキーをロックする | 40 |
|----------------|----|
| 音量調整           | 41 |
| プロジェクタのメニューディ  |    |
| スプレイのカスタマイズ    | 41 |
| プロジェクタの終了      | 42 |
| メニューの操作        | 43 |
| メンテナンス5        | 52 |
| プロジェクタのお手入れ    | 52 |
| ランプについて        | 53 |
| トラブルシューティ      |    |
| ング5            | 59 |
| 仕様             | 50 |
| 保証と著作権について     | 55 |
| 法規6            | 66 |

# 安全にお使いいただくた めに

お使いのプロジェクタは、情報テクノロジ機器の最新の安全規格に適合する ように設計され、テストされています。ただし、本装置を安全にご使用いた だくために、このガイドおよび装置のマークに記載されている指示に従って ください。

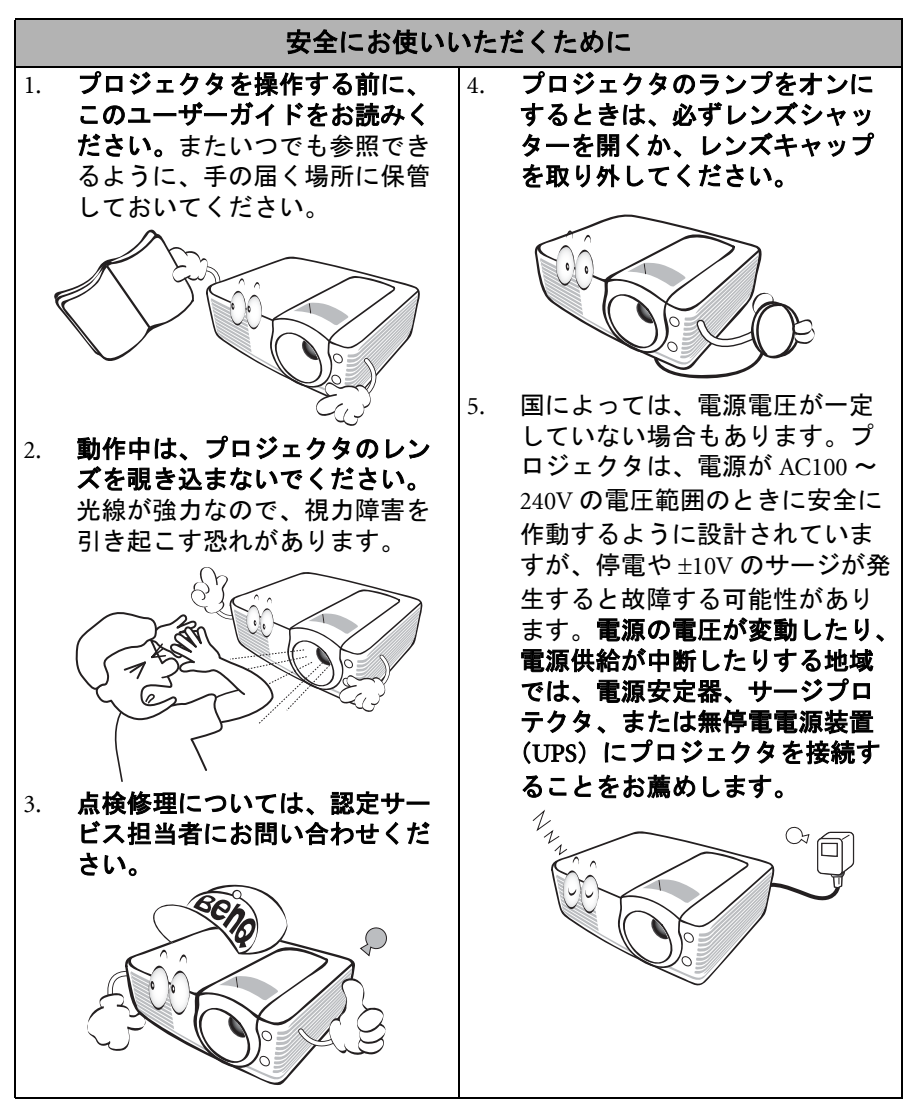

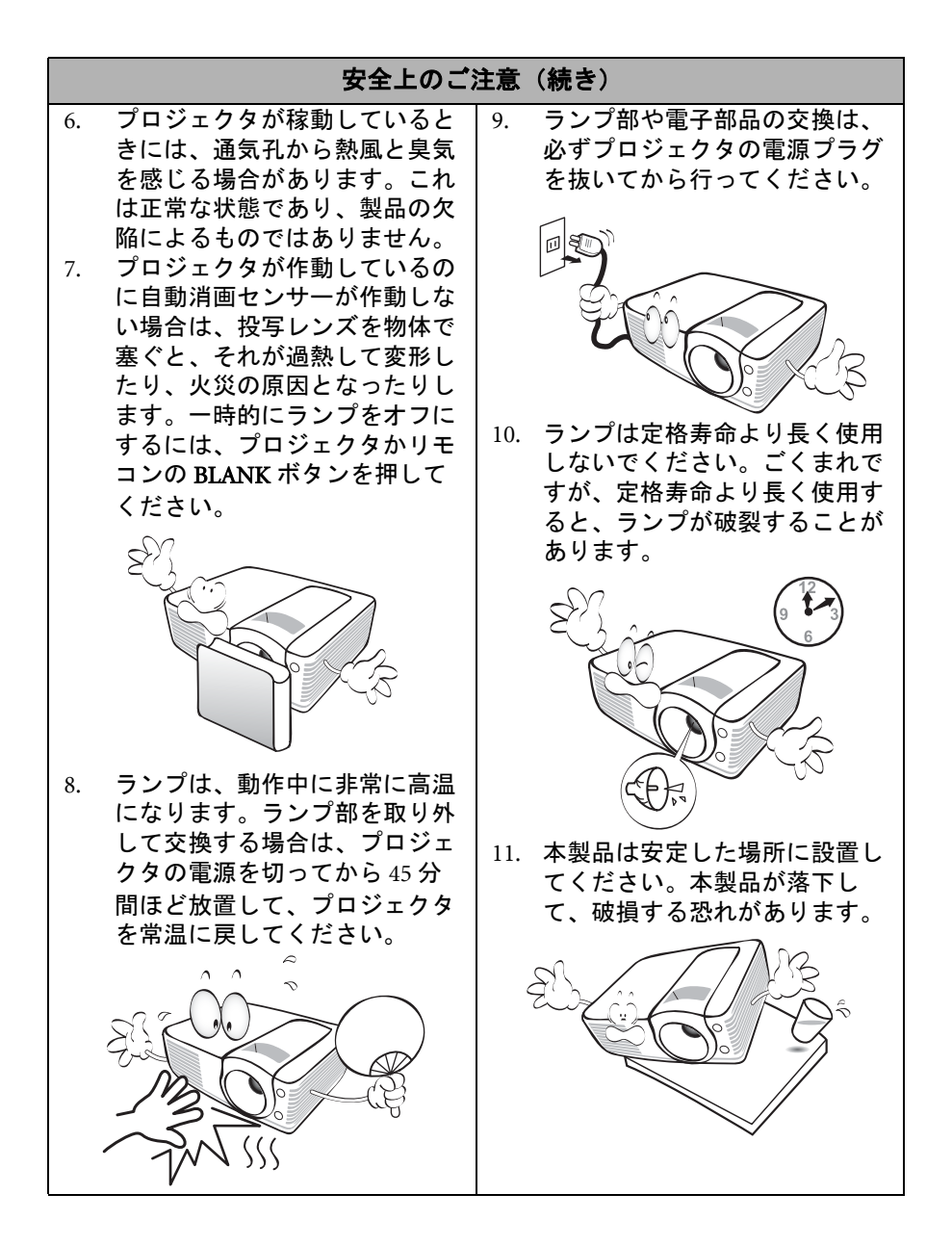

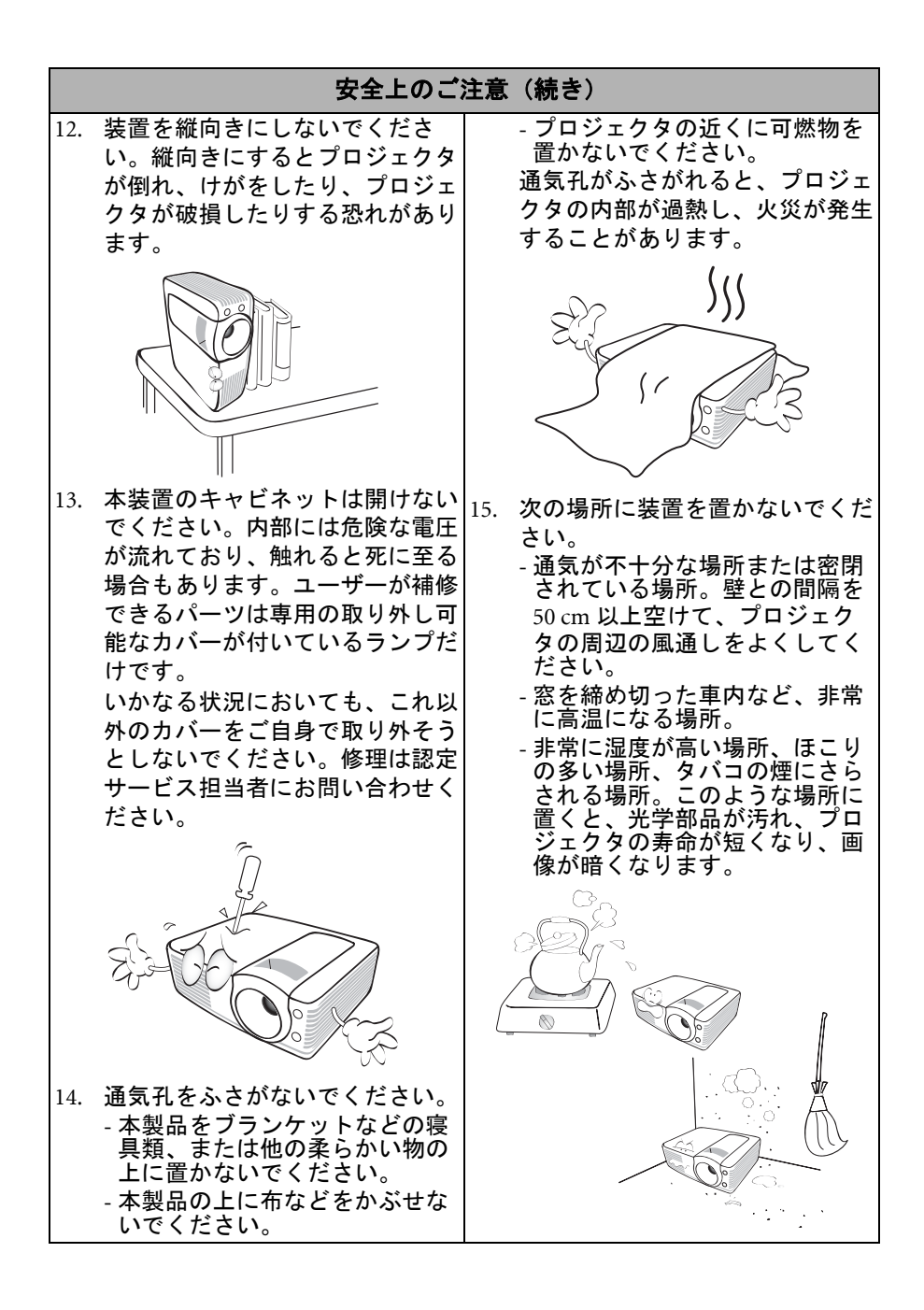

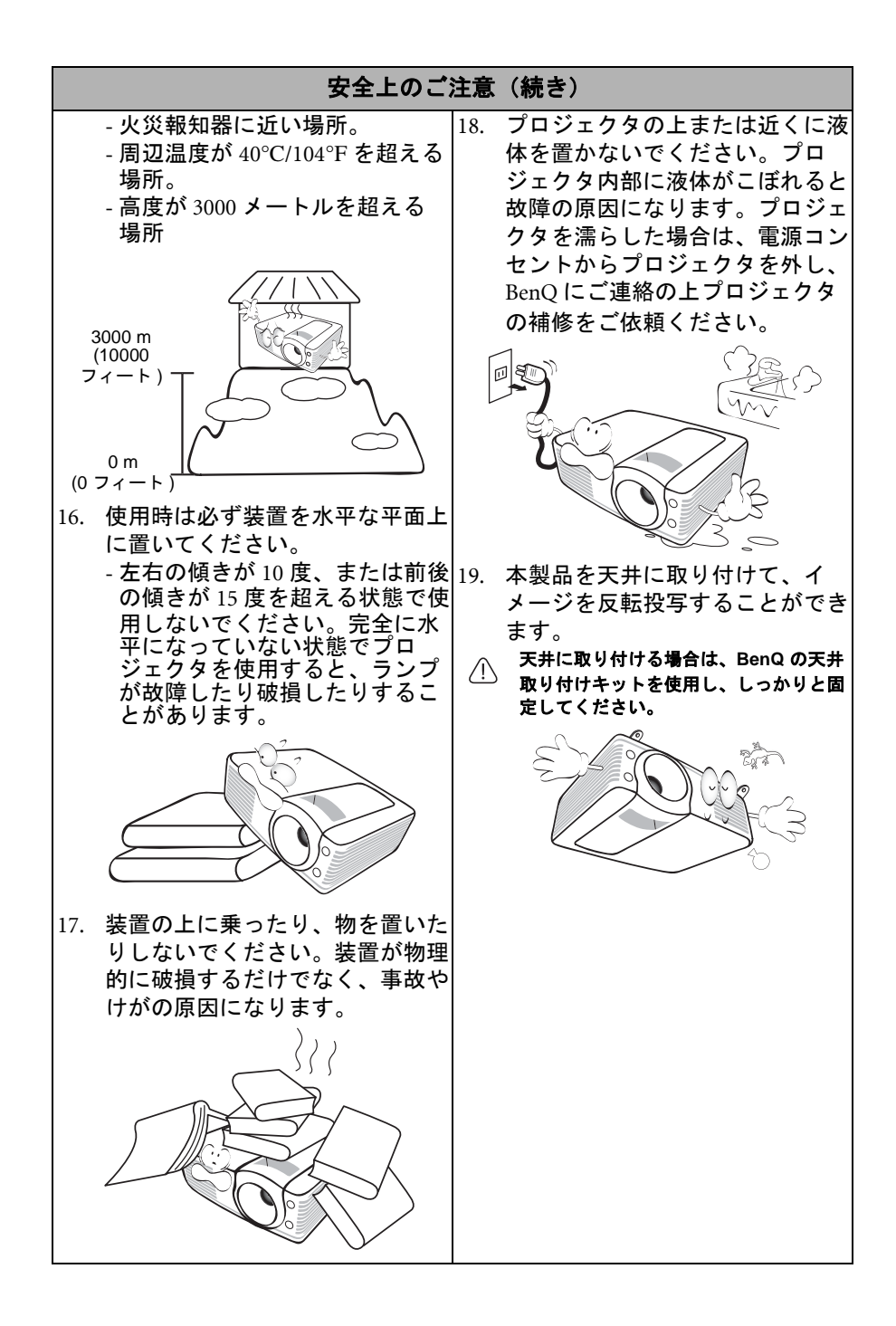

# 紹介

# プロジェクタの特長

このプロジェクタは高性能な光学エンジン投写技術とユーザーフレンドリーな設計を統合しており、高い信頼性と使いやすさを実現しています。

プロジェクタには次のような特長があります。

- あらかじめ定義された数種類の色から投写壁の色を選択できる壁の色補正
- 直ちに信号検出ができるクイック自動検索機能
- ・ パスワード保護機能の選択
- ・ 3D カラーマネージメントにより色を自在に調整
- 選択可能なクイック冷却機能によりプロジェクタを短時間で冷却
- キーを押すだけで問題点を解決できる FAQ
- プレゼンテーション時間を管理するためのプレゼンテーションタイマー
- ・ 高品質の手動ズームレンズ
- ・ 最善の画質で表示するワンキー自動調整機能
- ・ 画像の歪みを補正するデジタルキーストーン補正
- ・ データ / ビデオ表示を調整可能なカラーバランスコントロール
- ・ 高輝度投射ランプ
- 言語を選択できるオンスクリーンディスプレイ (OSD) メニュー
- ・ 消費電力を節約する標準 / 省電力モードの切り替えが可能
- ・ スタンバイモードでは電力消費量が1W以下
- オーディオ入力接続によりミックスモノラルオーディオ対応のスピーカー
   内蔵
- ・ コンポーネント HDTV との互換性 (YPbPr)
- ・ 画質に影響を与えることなく投写距離を大幅に短縮できる光学近距離レンズ
- ・ 投写イメージの明るさは、周辺光の状態および選択した入力信号のコントラスト/輝度設定に よって変わります。また投写距離の影響を直接受けます。
  - ランプの明度は時間の経過に伴い暗くなります。また明度はランプ製造元の仕様によって異なります。これは異常ではなく、正常で予期される変化です。

## パッケージ内容

丁寧に開梱し、次に示すものがすべて揃っていることを確認してください。 不足しているものがある場合は、お買い上げの販売店にご連絡ください。

#### 標準アクセサリ

(\_\_\_\_ 同梱のアクセサリ類は日本仕様のものであり、本書の図とは異なる場合があります。

\*保証書は特定地域でしか提供しておりません。詳細は、本製品を購入された販売店へお問い合わ せください。

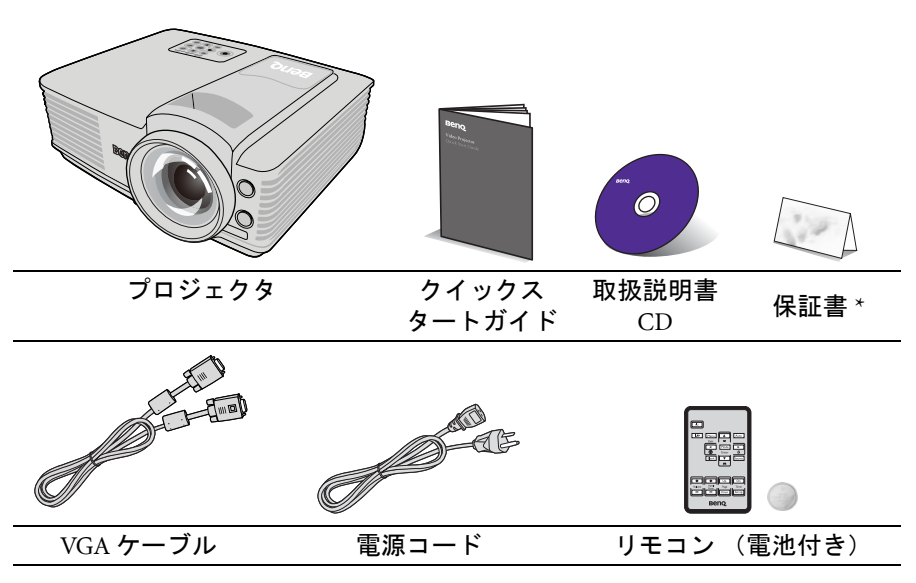

◎ リモコンをご使用になる前に、タブを引っ張ってください。

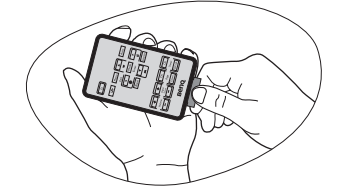

#### 別売りアクセサリ

- 1. スペアランプキット
- 2. 天井取り付けキット
- 3. RS232 ケーブル
- 4. 携帯用ソフトケース
- アース接続は必ず電源プラグを電源につなぐ前に行ってください。又、アース接続を外す場合は、 必ず電源プラグを切り離してから行ってださい。

# プロジェクタ外観ビュー

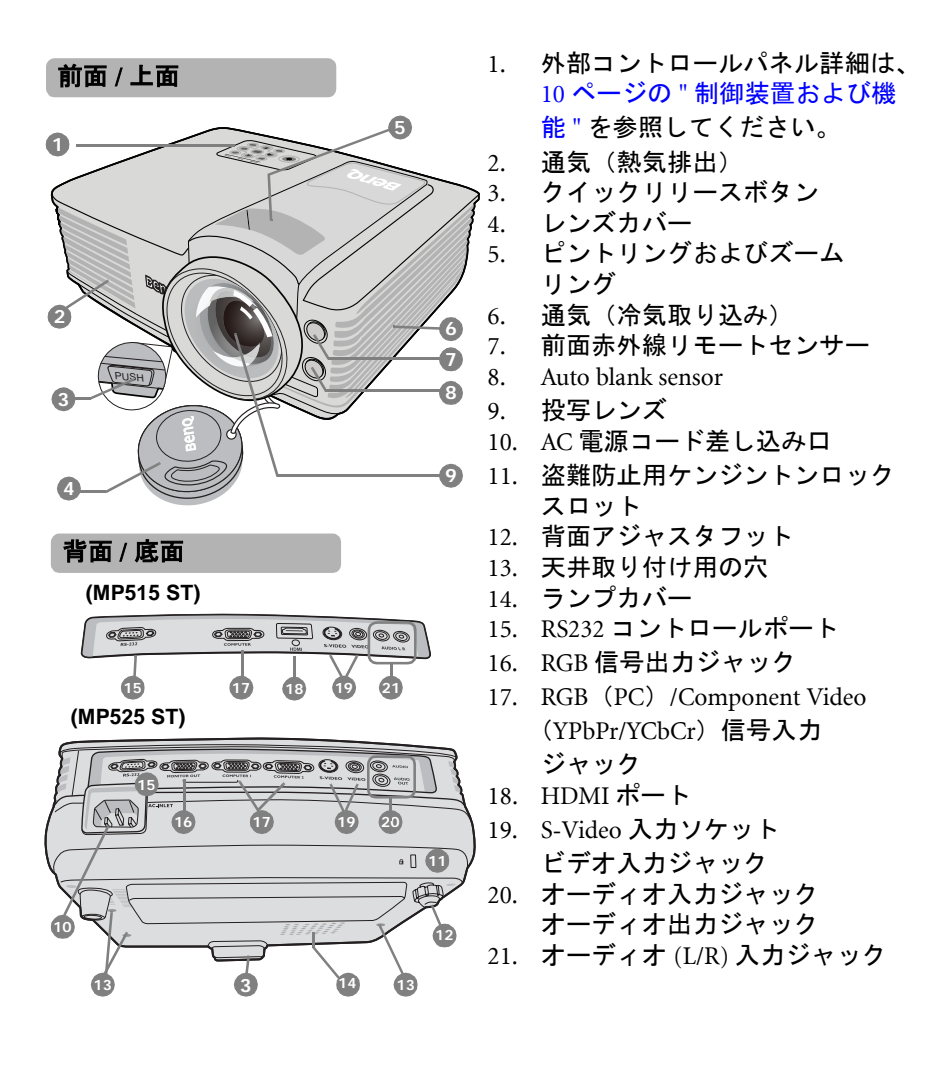

# 制御装置および機能

プロジェクタ

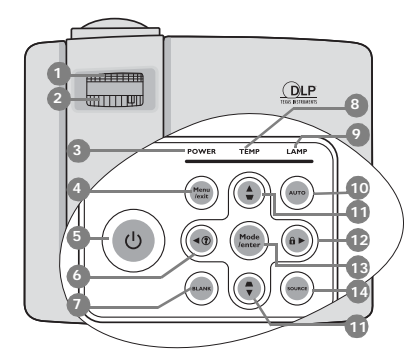

- ピントリング 投写イメージの焦点を調整し ます。
- (C) 25 ページの " 画像サイズと明瞭さの微調整 "
- 2. **ズームリング** 画像のサイズを調整します。
- (C) 25 ページの " 画像サイズと明瞭さの微調整 "
- POWER(電源インジケータライト) プロジェクタ動作中に点灯また は点滅します。
- 58 ページの "インジケータ "
- 4. Menu/Exit

オンスクリーンディスプレイ (OSD)メニューをオンにします。 前のオンスクリーンメニューに 戻り、メニューを終了して設定 を保存します。

(2) 26ページの "メニューの使用方法 "

詳細は、手の記号で示される情報をご覧く ださい (\_\_\_\_\_。

- 5. ① **電源** スタンバイモードと電源オンの 状態を切り替えます。
- (ご 23 ページの " プロジェクタの起動 "、 42 ページの " プロジェクタの終了 "
- 6. **< 左** / ⑦ FAQ 機能を実行します。
- (C) 39 ページの "FAQ 機能の使い方 "
- BLANK
   スクリーン画像を隠すために使用します。

#### ( ] 38 ページの " 画像を隠す "

- TEMP(温度警告ライト) プロジェクタの温度が異常に高くなると赤く点灯します。
- 58 ページの "インジケータ "
- LAMP(ランプインジケータラ イト)
   ランプの状態を表示します。ラ ンプに問題が発生すると、点灯 または点滅します。
- () 58 ページの "インジケータ "
- AUTO 表示画像に最適なピクチャタイ ミングを自動的に決定します。
- ( \_ ] 24 ページの " イメージの自動調整 "
- キーストーン / 矢印キー (▼/▲上、▲/▼下) 投写角度によって生じる画像の 歪みを手動で修正します。
   25ページの"キーストーンの補正"

#### 12. ▶右/🔒

パネルキーロックを有効にし ます。 オンスクリーンメニューが有効 な場合、#6、#11、#12 キーを方 向指示のボタンとして使用し、 メニュー項目の選択や調整を行 います。

(二) 40 ページの " コントロールキーをロッ クする "、26 ページの " メニューの使 用方法 " 13. Mode/Enter

有効な画像設定モードを選択し ます。 選択したオンスクリーンメ

医扒したオンヘクリーング

ニューアイテムを有効にし

ます。

( 33ページの "ピクチャモードの選択 "

14. SOURCE

ソース選択バーを表示します。 (\_\_\_\_\_\_ 30 ページの " 入力信号の切り替え "

⚠ プロジェクタの天井取り付け

BenQ プロジェクタを安心してお使いいただくために、ここに記載する注意を よくお読みになり指示にしたがってください。

プロジェクタを天井に取り付ける場合は、BenQ プロジェクタ専用天井取り付けキットをお使いになり、しっかりと確実に設置してください。

BenQ プロジェクタ以外の天井取り付けキットをお使いになると、ゲージやネ ジの長さが正確でないためプロジェクタが正しく固定されず落下してしまう 恐れがあります。

BenQ プロジェクタ専用天井取り付けキットは、BenQ プロジェクタを購入された販売店でお買い求めいただけます。また別途ケンジントンロックをお求めになり、プロジェクタのケンジントンロックスロットと天井取り付けブラケットのベースをセキュリティケーブルでしっかりと繋いでおくことをお薦めします。このようにしておくと、万一天井取り付けブラケットが緩んでしまった場合にも、プロジェクタを補助的に支えることができます。

リモートコントロール 6 0 I/ Menu Auto 2 Exit 3 • Mode 1 A Enter . 4 Blank Source 6 13 6 Time Down Set up -14 Beno. 16

1. 🕛 電源

スタンバイモードと電源オンの 状態を切り替えます。

- (ご 23 ページの " プロジェクタの起動 ", 42 ページの " プロジェクタの終了 "
- 2. Ⅲ/▶一時停止 投写画像を一時停止します。
   (〒 39 ページの " 画像の静止 "
- 3. **< 左**/② FAQ 機能を実行します。 () 39 ページの "FAQ 機能の使い方 "
- BLANK
   スクリーン画像を隠すために使用します。
- (□] 38ページの " 画像を隠す "
- Digital Zoom (+, -) 投写画像のサイズを拡大または 縮小します。
- (□ 31 ページの " 詳細の拡大と検索 "
- Volume +/-音量を調整します。
   (ご 41 ページの " 音量調整 "

詳細は、手の記号で示される情報をご覧く ださい (\_\_\_\_\_。

- 7. Menu/Exit
  - オンスクリーン ディスプレイ (OSD) メニューをオンにしま す。前のオンスクリーンメ ニューに戻り、メニューを終了 して設定を保存します。
- (\_\_\_\_ 26 ページの " メニューの使用方法 "
- 8. キーストーン / 矢印キー (■/▲上、▲/▼下) 投写角度によって生じる画像の 歪みを手動で修正します。
   (〒 25 ページの "キーストーンの補正"
- 9. AUTO

表示画像に最適なピクチャタイ ミングを自動的に決定します。

- () 24 ページの " イメージの自動調整 "
- ト右/∩ パネルキーロックを有効にします。
   オンスクリーンメニューが有効な場合、#3、#8、#10キーを方向指示のボタンとして使用し、メニュー項目の選択や調整を行います。
- (ご) 40 ページの " コントロールキーをロッ クする "、26 ページの " メニューの使用 方法 "
- 11. SOURCE

ソース選択バーを表示します。

 Mode/Enter 有効な画像設定モードを選択し ます。 選択したオンスクリーンメ ニューアイテムを有効にしま す。
 33 ページの "ピクチャモードの選択"

- Timer On タイマー設定に基づいてオンスク リーンタイマーを有効または表示 します。
- (1) 37 ページの " プレゼンテーションタイマー の設定 "
- 14. Timer Set up 直接プレゼンテーションタイマー の設定に入ります。
- (ご 37 ページの " プレゼンテーションタイマー の設定 "

#### リモコンの有効範囲

赤外線(IR)リモコンセンサーは、プロジェクタの 前面にあります。リモコンを正しく機能させるに は、プロジェクタのIRリモコンセンサーに対して 30度以内でリモコンを使用する必要があります。 リモコンとセンサーの間の距離が8メートル (26フィート)を超えないようにしてください。

リモコンとプロジェクタの間に赤外線を遮断する 障害物がないかどうかを確認します。

#### リモコンの電池の交換

バッテリホルダーを取り出してください。
 (□) 図に示す手順にしたがってください。バッテリーホルダーを引き出しながら、ロックアームを押します。

- 新しい電池を挿入します。このとき正極が外 側を向くように挿入してください。
- 3. ホルダーをリモコンに押し込みます。
- / ∩ 高温および高湿度を避けてください。
  - 電池を間違った方向に挿入すると、電池が破損する場合があります。
  - 使用済みの電池は、同じタイプの電池か、メーカーが推奨する同等タイプの電池と交換してください。
  - 使用済みの電池は電池メーカーの指示に従って処理してください。
  - 電池は絶対に火に投げ込まないでください。爆発する恐れがあり大変危険です。
  - 電池が消耗したり、長時間リモコンを使用しない場合は、液体が漏れないようにリモコンから 電池を外してください。

15. Page Up/Down

(この機能は MP5 シリーズモデル はご使用いただけません)

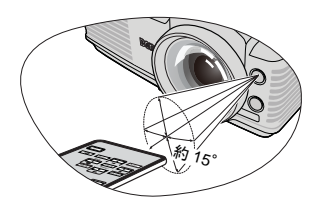

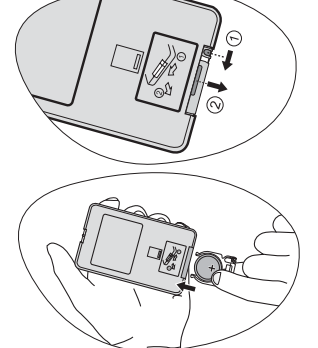

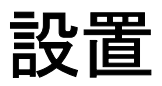

# 場所の選択

本機は次の4通りの設置状態で使うことができます。

1. 前面投写

プロジェクタをスクリーンの正面に 床面近くに設置します。これが最も 一般的な設定です。

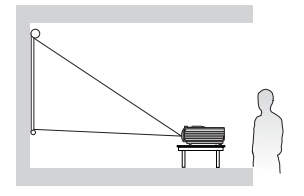

2. 天井前面投写

プロジェクタを上下逆さにスクリー ン正面の天井に取り付けます。

この方法で設置する場合は、BenQプロジェクタ天井取り付けキットをご購入ください。

プロジェクタの電源を入れた後で、 天井前面投写メニューでシステム設 定:基本 > プロジェクタの投写位置を 設定します。

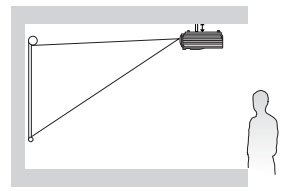

天井リア投写

プロジェクタを上下逆さにスクリー ン背面の天井に取り付けます。

専用の背面投写スクリーンと BenQ プ ロジェクタ天井取り付けキットが必 要です。

プロジェクタの電源を入れた後で、 システム設定:基本 > プロジェクタの 投写位置メニューで天井リア投写を 設定します。

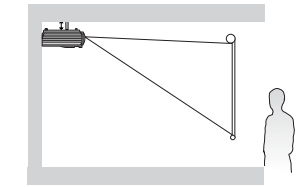

4. リア投写

プロジェクタをスクリーン背面、床 面近くに設置します。

専用の背面スクリーン投写が必要 です。

プロジェクタの電源を入れた後で、 システム設定 : 基本 > プロジェクタの 投写位置メニューでリア投写を設定 します。

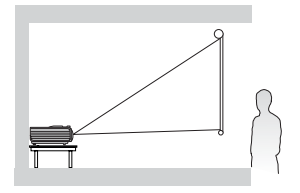

部屋のレイアウトやお好みで、どの設定で設置するか決めてください。設置 する際は、スクリーンのサイズや位置、電源コンセントがある場所、プロ ジェクタとその他の装置の距離や位置などを考慮してください。

# スクリーンサイズの調整

投写距離、ズーム設定、ビデオフォーマットにより投写画面サイズは変化し ます。

このプロジェクタの本来の縦横比は4:3 です。縦横比16:9(ワイドスクリーン)の画像を完全に映し出すために、ワイドスクリーン画像をプロジェクタの ネイティブ幅にリサイズすることができます。このようにすると、高さがプ ロジェクタのネイティブ高さの75%に縮小されます。

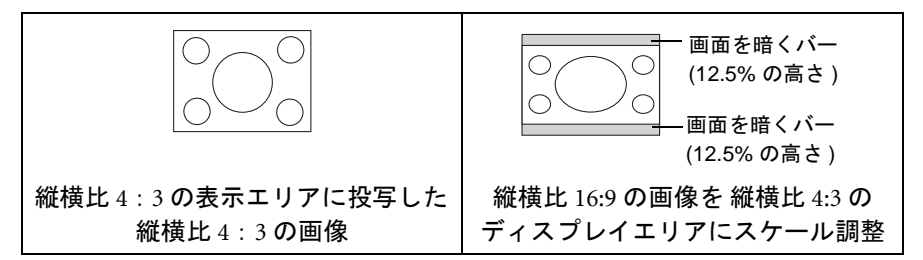

プロジェクタは必ず机の上などに水平に配置し、スクリーンの水平方向の中 央に対して直角になるように設置してください。このように設置することに よって、角度を付けて投写(または角度が付いた面に投写する場合)すると 生じる画像の歪みを防止することができます。

プロジェクタを天井に取り付ける場合は、プロジェクタがやや下向きに角度 を付けて投写するように上下逆さまに取り付ける必要があります。

17ページの図をご覧になるとお分かりいただけるように、このタイプの投写 方法では投写画像の下端がプロジェクタの水平面から縦に傾いてしまいます。 天井に取り付けた場合は、投写画像の上端がこのようになります。

プロジェクタをスクリーンから遠ざけると、投写イメージのサイズが拡大され、それに伴い縦のオフセットも広がります。

スクリーンとプロジェクタの距離を決定する際は、投写距離に直接比例する 投写イメージのサイズと縦オフセットのサイズも考慮する必要があります。

プロジェクタを設置するための適度な距離については、縦横比4:3のスク リーンサイズの表をご参照ください。設置場所を決定するときには、スク リーン中央に対し直角の水平距離(投写距離)と、スクリーンの上下端からの プロジェクタの縦オフセットの高さ(オフセット)の2つのサイズを考慮して ください。

#### 使用するスクリーンサイズに対しプロジェクタの設置 場所を決定する

- 1. スクリーンサイズを選択します。
- 17 ページの表を参考にして、左側の "スクリーンサイズ"という欄から 使用したいスクリーンサイズに最も近いものを探してください。この値 の列を右に見ていくと、"平均"という欄に相当するスクリーンからの平 均距離が記載されています。これが投写距離になります。

- 同じ列を右に見ていくと、"縦オフセット(mm)"値が記載されています。この値によって、スクリーンの端からの最終的な縦オフセット位置が決定されます。
- プロジェクタはスクリーンの水平方向の中心に対して直角に、前のス テップ2で決定したスクリーンからの距離に、さらにステップ3で決定 したオフセット値で設置するよう推奨します。

たとえば、120インチのスクリーンを使用する場合は、平均の投写距離は 2422 mm、縦オフセットは 91 mm となります。

#### 設置する距離に対し推奨するスクリーンサイズを決定 する

これは、プロジェクタを設置する部屋に合ったスクリーンサイズを求めるための方法です。

最大スクリーンサイズは、使用する部屋の実際のスペースが上限となります。

- プロジェクタとスクリーンを設置したい場所までの距離を測ってください。これが投写距離になります。
- 17ページの表を参考にして、"平均"という欄からスクリーンからの平均 距離に最も近い値を探してください。測定した距離が最小距離と最大距 離(平均距離値の両側に表示されています)の間にあることを確認して ください。
- 3. この値と同じ列を左へ見ていくと、相当する "スクリーンサイズ"を見つ けることができます。これが投写距離からの投写画像サイズになります。
- 同じ列を右に見ていくと、"縦オフセット(mm)"値が記載されています。この値によって、プロジェクタの水平面を基にした最終的なスクリーン設置場所が決定されます。

たとえば、測定した投写距離が 4.8 m (4800 mm) であったとき、"平均 " 欄の最 も近い値は 5046 mm になります。同じ列を見ると、250" (6.35 m) スクリーン が必要なことが分かります。

"スクリーンからの距離 (mm)" で最短および最長投写距離を確認すると、 4.8 m の投写距離の場合は 220 インチのスクリーンで良いことがわかります。 このスクリーンサイズに表示するために、プロジェクタを調整することがで きます (ズームコントロールを使います)。スクリーンサイズが変わると、縦 オフセットの値も変わりますので注意してください。

プロジェクタを別の場所に移動させると(推奨される範囲内で)、スクリーン の中央に画像が表示されるようにプロジェクタを上下に傾ける必要がありま す。そうすると、画像に歪みが生じる場合があります。この場合は、キース トーン機能を使用して歪みを補正します。詳細は、25 ページの "キーストー ンの補正 "を参照してください。 適切な位置を計算する前に、61ページの "外形寸法"を参照して、このプロジェクタのレンズサイズの中心を求めてください。

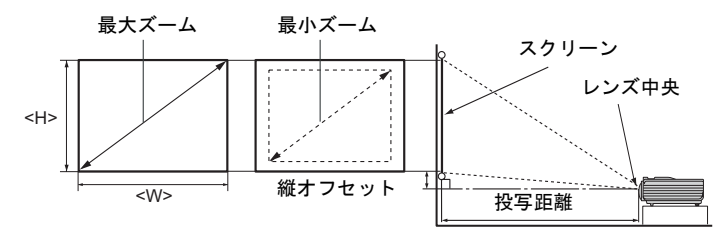

| スクリーンサイズ |      |             | スクリー          | ンからの趾   | <b>巨離</b> (mm) | 縦オフ     |      |
|----------|------|-------------|---------------|---------|----------------|---------|------|
| 対角       |      | h百 (ma ma)  | <b>古</b> (mm) | 最短      | <b></b>        | 最長      | セット  |
| インチ      | mm   | 哨曲 (******) | 高 (mm)        | (最大ズーム) | 뿌꾀             | (最小ズーム) | (mm) |
| 30       | 762  | 610         | 457           | 550     | 606            | 661     | 23   |
| 40       | 1016 | 813         | 610           | 734     | 807            | 881     | 30   |
| 50       | 1270 | 1016        | 762           | 917     | 1009           | 1101    | 38   |
| 60       | 1524 | 1219        | 914           | 1101    | 1211           | 1321    | 46   |
| 80       | 2032 | 1626        | 1219          | 1468    | 1615           | 1761    | 61   |
| 100      | 2540 | 2032        | 1524          | 1835    | 2018           | 2202    | 76   |
| 120      | 3048 | 2438        | 1829          | 2202    | 2422           | 2642    | 91   |
| 150      | 3810 | 3048        | 2286          | 2752    | 3028           | 3303    | 114  |
| 200      | 5080 | 4064        | 3048          | 3670    | 4037           | 4404    | 152  |
| 220      | 5588 | 4470        | 3353          | 4037    | 4440           | 4844    | 168  |
| 250      | 6350 | 5080        | 3810          | 4587    | 5046           | 5505    | 191  |
| 300      | 7620 | 6096        | 4572          | 5505    | 6055           | 6606    | 229  |

① 光学部品の偏差のため、これらの数字には 3% の公差があります。プロジェクタを一定場所に固定 する予定であれば、設置を行う前に実際にプロジェクタを使って投写サイズと距離を測っておかれ るようお薦めします。このように準備しておくことによって、プロジェクタを最適な位置に固定す ることができます。

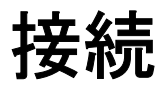

信号ソースをプロジェクタに接続する際には、次の点を確認してください。

- 1. 接続を行う前にすべての機器の電源をオフにします。
- 2. 各ソースに正しい信号ケーブルを使用します。
- 3. ケーブルがしっかり差し込まれていることを確認します。
- (ご)・ 下に示す接続図では、プロジェクタにケーブルは接続されていません(詳細は、8ページの" パッケージ内容"を参照してください)。ケーブルはお近くの電気店でお求めください。
  - 詳しい接続方法については、19-22ページを参照してください。

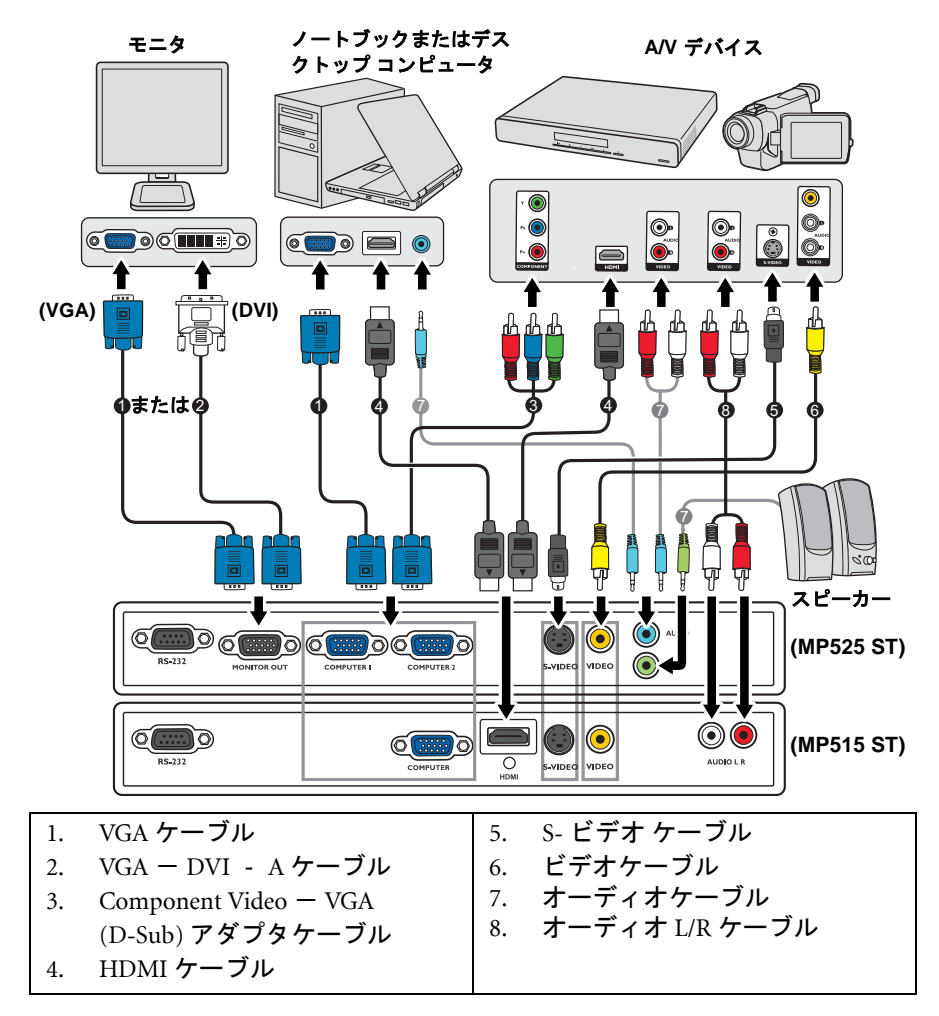

# コンピュータまたはモニタの接続

#### コンピュータの接続

このプロジェクタは、IBM® 互換機と Macintosh® コンピュータの両タイプに対応しています。Macintosh コンピュータに接続するには、Mac アダプタが必要です。

#### プロジェクタをコンピュータに接続するには

- 1. 付属の VGA ケーブルをコンピュータの D-Sub 出力ジャックに接続し ます。
- VGA ケーブルのもう片端をプロジェクタの COMPUTER、COMPUTER 1、 または COMPUTER 2 信号入力ジャックに差し込んでください。
- プレゼンテーションでプロジェクタの (ミックスモノラル)スピーカーを 使用したい場合は、適切なオーディオケーブルをコンピュータのオー ディオ出力ジャックとプロジェクタの AUDIO、または AUDIO (L/R) ジャックに接続してください。

 4. (MP525 ST のみ)必要であれば、別の適切なオーディオケーブルを使って プロジェクタの AUDIO OUT ジャックと外付けスピーカー(同梱されてい ません)を接続することができます。
 接続が完了したら、プロジェクタの OSD メニューを使ってオーディオ操 作することができます。詳細は、49 ページの "オーディオ設定 "を参照 してください。
 AUDIO OUT ジャックにケーブルを接続すると、内蔵スピーカーは無音に なります。

(○) 多くのノートブックでは、プロジェクタを接続すると外付けビデオポートはオンになりません。通常は「FN」+「F3」や CRT/LCD の組み合わせによって、外付けディスプレイをオン/オフにすることができます。CRT/LCD 機能キーまたは、ノートブック上でモニタ記号が示された機能キーの場所を確認します。「FN」とその機能キーを同時に押します。ノートブックのキーの組み合わせについては、ノートブックの説明書をお読みください。

#### モニタの接続 (MP525 ST のみ)

ご自分のプレゼンテーションをスクリーンだけでなく、モニタにも表示して 近くで画面を確認したい場合、下の図に示す通りプロジェクタの MONITOR OUT 信号出力ジャックと外部モニタを接続できます。

#### プロジェクタとモニタを接続するには:

- プロジェクタとコンピュータを 19 ページの "コンピュータの接続 " の手 順にしたがって接続してください。
- 適切な VGA ケーブル(本製品に同梱されているもの)を使ってビデオモ ニタの D-Sub 入力ジャックに挿入します。 または、モニタに DVI 入力ジャックが装備されている場合は、VGA -DVI-A ケーブルを使ってケーブルの DVI コネクタをビデオモニタの DVI 入力ジャックに接続してください。

- 3. ケーブルのもう片端をプロジェクタの MONITOR OUT ジャックに差し込んでください。
- (\_\_\_\_\_ ・ D-Sub 出力は、COMPUTER 1 ジャックに正しく D-Sub 入力信号が送られなければ機能しません。
  - プロジェクタがスタンバイモードになっているときにこの接続方式を使用するには、システム 設定:詳細メニューでモニタ出力スタンパイ機能がオンになっていることを確認してください。
     詳細は、49ページの"モニタ出力スタンパイ"を参照してください。

### ビデオ機器との接続

いずれかの方法でプロジェクタとビデオソース装置を接続してください。ただし、方法によってビデオ品質が異なります。接続方法は、プロジェクタとビデオソース装置の両方に搭載されている端末に合ったものを選択してください。

| 端末名                | 端末の形態   | 参照                                        | 画質      |
|--------------------|---------|-------------------------------------------|---------|
| HDMI               | HDMI    | 21 ページの "HDMI デバイスの<br>接続 (MP515 ST のみ )" | 最高      |
| Component<br>Video |         | 21 ページの " コンポーネント<br>ビデオソース装置の接続 "        | ● かなり良い |
| S-Video            | S-VIDEO | 22 ページの "S-Video/                         | 良い      |
| Video              | VIDEO   | Composite Video 装置の接続 "                   | 標準      |

#### オーディオ接続

このプロジェクタにはビジネス用途に限り使用できる、データプレゼンテー ションに備わった基本的な音声機能を再生できるように1台または2台のモノ ラルスピーカーが内蔵されています。このスピーカーはホームシアターや ホームシネマなどに求められるステレオオーディオを再生するために設計さ れたものではありません。ステレオオーディオ入力は、プロジェクタのス ピーカーを介して一般的なモノラルオーディオ出力にミキシングされます。

別のサウンドシステムをお持ちの場合は、ビデオソースデバイスのオーディ オ出力をモノラルオーディオのプロジェクタではなく、そのサウンドシステ ムに接続したい場合があるでしょう。18ページに示すオーディオ接続は、参 考用として掲載してあるものです。代わりのサウンドシステムがあったり、 オーディオが必要出ない場合は、必ずしもプロジェクタにオーディオを接続 する必要はありません。

#### HDMI デバイスの接続 (MP515 ST のみ)

プロジェクタと HDMI デバイスを接続するには、HDMI ケーブルをお使いください。

#### プロジェクタと HDMI デバイスを接続するには:

- 1. HDMI ケーブルをビデオ装置の HDMI 出力ポートに繋ぎます。
- 2. ケーブルのもう片端をプロジェクタの HDMI 入力ポートに差し込んでく ださい。
- プロジェクタの HDMI 入力を介してプロジェクタを DVD プレーヤーに接続するような場合、
   投写画像の色が正しく表示されない場合がありますが、その場合はカラースペースを YUV に
   変更してください。詳細は、30 ページの "カラースペースの変更 (MP515 ST のみ)" を参照し
   てください。
  - このプロジェクタではステレオオーディオ入力が接続されていても、ミックスモノラルオー ディオしか再生できません。詳細は、20ページの"オーディオ接続"を参照してください。

#### コンポーネントビデオソース装置の接続

ビデオソース装置に未使用のコンポーネントビデオ出力ジャックがあるかどうかを調べてください。

- ある場合は、手続きを続けてください。
- ・ ない場合は、別の方法で装置を接続してください。

#### プロジェクタをコンポ - ネントビデオソース装置に接続するには:

- Component Video VGA (D-Sub) アダプタケーブルの 3 個の RCA タイプ コネクタが付いた方をビデオソース装置の Component Video 出力ジャッ クに差し込んでください。プラグの色とジャックの色を合わせてください(緑は緑と、青は青と、赤は赤と)。
- Component Video VGA (D-Sub) アダプタケーブルのもう片端 (D-Sub タ イプコネクタが付いた方)をプロジェクタの COMPUTER、 COMPUTER 1、または COMPUTER 2 ジャックに差し込みます。
- プレゼンテーションでプロジェクタの(ミックスモノラル)スピーカーを 使用したい場合は、適切なオーディオケーブルを装置のオーディオ出力 ジャックとプロジェクタの AUDIO、または AUDIO (L/R) ジャックに接続 してください。
- (MP525 ST のみ)必要であれば、別の適切なオーディオケーブルを使って プロジェクタの AUDIO OUT ジャックと外付けスピーカー(同梱されてい ません)を接続することができます。 接続が完了したら、プロジェクタの OSD メニューを使ってオーディオ操 作することができます。詳細は、49ページの "オーディオ設定 "を参照 してください。 AUDIO OUT ジャックにケーブルを接続すると、内蔵スピーカーは無音に なります。
- このプロジェクタではステレオオーディオ入力が接続されていても、ミックスモノラルオー ディオしか再生できません。詳細は、20ページの"オーディオ接続"を参照してください。

接続 21

正しいビデオソースが選択されているにもかかわらず、電源をオンにしても選択したビデオイメージが表示されない場合は、ビデオソースの電源がオンになっていて正しく動作していることを確認してください。また信号ケーブルが正しく接続されていることを確認します。

#### S-Video/Composite Video 装置の接続

ビデオソース装置に未使用の S-Video/Video 出力ジャックがあるかどうかを調べてください。

- 両方のジャックが有る場合は、S-Video端末の方がVideo端末よりも画質が 良いため、S-Video出力ジャックをお使いください。
- これらのうちどちらかの出力ジャックしかない場合は、この手順を続行してください。
- ・ ない場合は、別の方法で装置を接続してください。

#### プロジェクタを S-Video/Video 装置に接続するには:

- S-Video/Video ケーブル (オプションアクセサリ)をビデオソース装置の S-Video/Video 出力ジャックに差し込んでください。
- S-Video/Video ケーブルのもう片端をプロジェクタの S-VIDEO/VIDEO ジャックに差し込んでください。
- プレゼンテーションでプロジェクタの (ミックスモノラル)スピーカーを 使用したい場合は、適切なオーディオケーブルを装置のオーディオ出力 ジャックとプロジェクタの AUDIO、または AUDIO (L/R) ジャックに接続 してください。
- 4. (MP525 ST のみ)必要であれば、別の適切なオーディオケーブルを使って プロジェクタの AUDIO OUT ジャックと外付けスピーカー(同梱されてい ません)を接続することができます。 接続が完了したら、プロジェクタの OSD メニューを使ってオーディオ操 作することができます。詳細は、49ページの"オーディオ設定"を参照 してください。 AUDIO OUT ジャックにケーブルを接続すると、内蔵スピーカーは無音に なります。
- このプロジェクタではステレオオーディオ入力が接続されていても、ミックスモノラルオーディオしか再生できません。詳細は、20ページの "オーディオ接続"を参照してください。
  - 正しいビデオソースが選択されているにもかかわらず、電源をオンにしても選択したビデオイメージが表示されない場合は、ビデオソースの電源がオンになっていて正しく動作していることを確認してください。また信号ケーブルが正しく接続されていることを確認します。

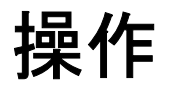

# プロジェクタの起動

- 電源コードをプロジェクタとコンセントに差し込みます。コンセントのスイッチをオンにします(該当する場合)。電源を入れると、 POWER(電源インジケータライト)がオレンジ色になります。
- レンズカバーを外してください。キャップを 付けたままにしておくと、プロジェクタのラ ンプから発生する熱によりキャップが変形し てしまいます。
- プロジェクタかリモコンの ① 電源を押すと、 プロジェクタが起動します。ランプが点灯す るとすぐに「電源オントーン」が聞こえま す。POWER(電源インジケータライト)が 緑色に点滅し、電源がオンになると、緑色の まま点灯します。

起動処理には約30秒かかります。起動処理 の後半で、スタートアップロゴが表示され ます。

必要であれば、ピントリングを使って画像の 鮮明さを調整してください。

音をオフにする方法については、41 ページ の " オフにする電源オン / オフ音 " を参照し てください。

- 初めてプロジェクタを起動する場合は、 画面の指示に従って OSD 言語を選択してく ださい。
- パスワードの入力を求められた場合は、矢印 キーを使って6桁のパスワードを入力してく ださい。詳細は、27ページの"パスワード 機能を使用する"を参照してください。
- 接続されているすべての機器の電源をオンに します。

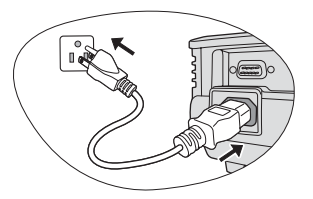

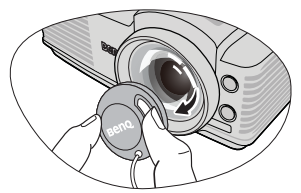

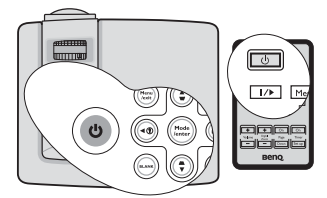

プロジェクタが前回使用 したときから完全に冷め 切っていない場合は、約 90 秒間冷却ファンが作動 します。

| Please select language |                     |             |
|------------------------|---------------------|-------------|
| English                | 한국어                 | Hrvatski    |
| Français               | Svenska             | Română      |
| Deutsch                | Nederlands          | Norsk       |
| Italiano               | Türkçe              | Dansk       |
| Español                | Čeština             | Български   |
| Русский                | Português           | suomi       |
| 繁體中文                   | ไทย                 |             |
| 简体中文                   | Polski              |             |
| 日本語                    | Magyar              |             |
| Press En               | ter to Confirm, Exi | it to leave |

 プロジェクタは入力信号の検索を開始します。スキャンされている入力 信号がスクリーン左上隅に表示されます。プロジェクタが有効な信号を 検出しない場合は、入力信号が検出されるまで「信号なし」のメッセージ が表示され続けます。

プロジェクタまたはリモコンの SOURCE を押して表示する入力信号を選 択することもできます。詳細は、30ページの "入力信号の切り替え "を 参照してください。

① 入力信号の周波数 / 解像度がプロジェクタの動作範囲を超えた場合、「対応範囲外」というメッセージが消画スクリーンに表示されます。プロジェクタの解像度に合った入力信号に変えるか、入力信号を低い値に設定し直してください。詳細は、62 ページの "タイミングチャート "を参照してください。

# 投写イメージの調整

#### 投写角度の調整

プロジェクタには、クイックリリースアジャスタフットが1つ、背面アジャス タフットが1つ備え付けられています。これらのアジャスタを使って、イメー ジの高さと投写角度を調整します。プロジェクタを調整するには、次の手順 にしたがってください。

- クイックリリースボタンを押して、プロ ジェクタの手前を持ち上げてください。画 像が正しく表示されたら、クリックリリー スボタンを放してフットを固定します。
- 背面アジャスタフットを回して、水平角度 を微調整します。

フットを縮めるには、クイックリリース ボタン を押しながらプロジェクタを持ち上げて、ゆっ くりとプロジェクタを下ろします。背面アジャ スタフットを逆方向に回します。

プロジェクタが床に対して水平な場所に設置されていない場合、またはスクリーンとプロジェクタが垂直に設置されていない場合は、投写画像が台形になります。このような問題を補正する方法については、25ページの"キーストーンの補正"を参照してください。

#### イメージの自動調整

場合によっては、画質を最適化する必要が生じる こともあります。これを実行するには、プロジェ クタかリモコンの AUTO を押します。組み込み のインテリジェント自動調整機能により周波数お よびクロックの値が再調整され、3 秒以内に最適 な画質が得られます。

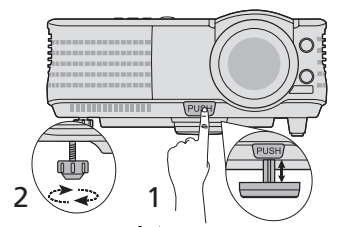

- ランプが点灯しているときには絶対にレンズを覗かないでください。ランプからは強い光が発されており、目を傷つける場合があります。
  - クイックリリースボタンは 熱風が出る排気孔の近くに ありますので、このボタン を押すときには注意してく ださい。

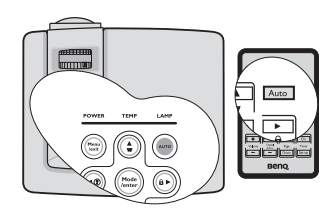

下図のように、現在のソース情報がスクリーンの隅に3秒間表示されます。

- (こう・ AUTO が機能している間、スクリーンは消画の状態になります。
  - この機能は PC 信号 (アナログ RGB) が選択されている場合にしか使用できません。

#### キーストーンの補正

キーストーンとは、投写画像の上辺または下辺のいずれかが明らかに長く なってしまう状態のことです。プロジェクタがスクリーンに対して垂直で ない。

この問題を解消するには、プロジェクタの高さを調整する以外に、次のいず れかの方法によって手動で補正する必要があります。

・ リモコンの使用方法

プロジェクタかリモコンで ■ / ▲ を押して、 キーストーン補正ページを表示します。▲ を 押すと、画像の上辺のキーストーンが補正さ れます。■ を押すと、イメージの下部のキー ストーンが補正されます。

- OSD メニューの使用方法
- 1. Menu/Exit を押して、表示メニューが表示 されるまで◀/▶を押してください。
- ▼を押して台形補正を選択し、次に Mode/Enterを押してください。すると台 形補正補正ページが表示されます。
- ▲ を押すと、画像の上辺のキーストーン が補正されます。● を押すと、イメージ の下部のキーストーンが補正されます。

#### 画像サイズと明瞭さの微調整

 投写されたイメージのサイズ を調整するには、ズームリン グを使用します。

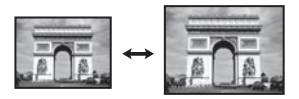

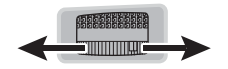

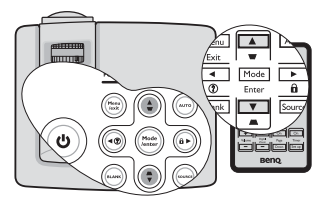

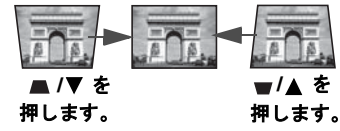

 ピントリングを回して焦点を 合わせます。

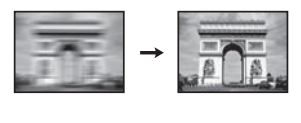

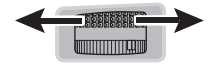

# メニューの使用方法

このプロジェクタは、オンスクリーン メニューを備えており、各種の調整や 設定が行えます。

以下に OSD メニューの概要を紹介します。

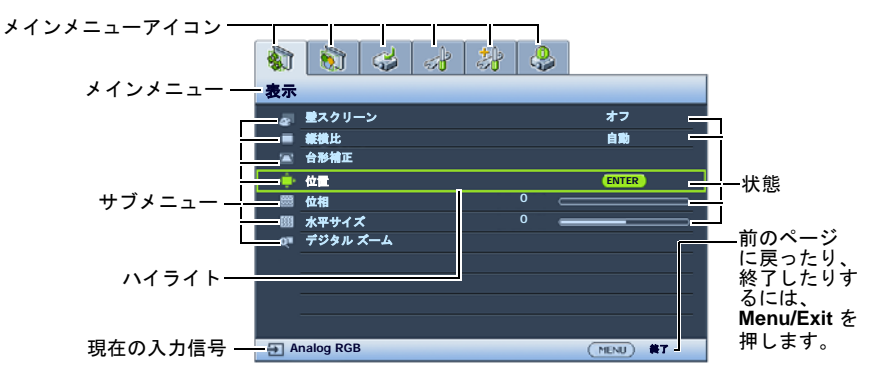

次の例は、OSD 言語を設定する順番を説明したものです。

- ▼ を押して言語を選択し、そ プロジェクタかリモコンの Menu/Exit 3. 1. を押して、OSD メニューをオンにし の後で ◀/▶ を押して言語を ます。 選択します。 🔊 🕤 🥔 才 🐉 🍰 1 3 3 3 3 3 システム設定:基本 表示 ☞ 豊スクリーン オフ 自動 💼 プレゼンテーション タイマー 載機比
   台形補正 HA. プロジェクタの投写位置 前面投写 ● 位置 メニュー設定 ■ 位相 0 🔋 自動パワーオフ 無効 15 画面オフタイマ-無効 二 パネル キー ロック オフ スリープタイマー 無効 ロ スプラッシュ スクリーン 自動消留 BenQ オン 1 Analog RGB (MENU) #7 Analog RGB (NENU) #T
- 2. ◀/▶を使って システム設定:基本

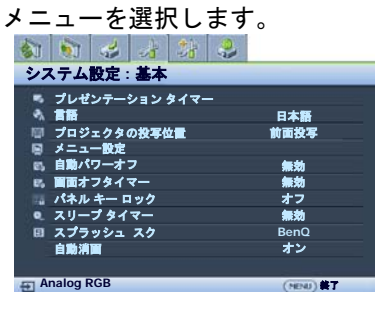

 プロジェクタかリモコンで Menu/Exit を 2 回押して \*、設 定を保存して終了します。
 \*1回目に押すとメインメニューに戻り、 2回目に押したときに OSD メニューを閉 じます。

# プロジェクタの保護

#### セキュリティケーブルロックの使い方

盗難防止のために、プロジェクタは安全な場所に設置してください。または ケンジントンロックなどのロックを購入して、プロジェクタを安全に保護し てください。ケンジントンロック スロットはプロジェクタの背面にあります。 詳細は、9ページの 11 をご覧ください。

ケンジントンケーブルロックは通常キーとロックを組み合わせたものです。 ご使用方法については、ロックの説明書を参照してください。

#### パスワード機能を使用する

セキュリティのため、および許可されていないユーザーがプロジェクタを勝 手に使用できないように、このプロジェクタにはパスワードを設定すること ができます。パスワードはオンスクリーンメニューで設定します。

パスワードの設定

- 一度パスワードを設定して電源オンロックを有効にすると、プロジェクタを起動するたびに正しい パスワードを入力しなければプロジェクタを使用することはできなくなります。
  - OSD メニューを開き、システム設定:詳細 > セキュリティ設定 メニュー を選択してください。Mode/Enter を押します。すると セキュリティ設定 ページが表示されます。
  - 2. **電源ロック**をハイライトし、</▶ を押してオンを選択します。
  - 右図に示す通り、4つの矢印キー(▲、▶、
     ▼、◀)はそれぞれ4つの数字(1、2、3、4) を示しています。これらの矢印キーを使っ て、6桁のパスワードを設定してください。
  - 新しいパスワードを再度入力して新しいパ スワードを確認してください。 パスワードの設定が完了すると、オンスク リーンメニューはセキュリティ設定ページ に戻ります。

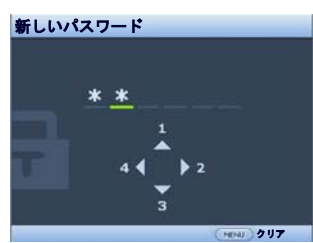

① 重要:入力した数字は画面上にはアスタリスク(\*)で表示されます。本書の下の欄に設定したパス ワードを書き留めておいてください。

パスワード:\_\_ \_\_ \_\_ \_\_

本書は安全な場所に保管しておいてください。

5. OSD メニューを終了するには、Menu/Exit を押します。

#### パスワードを忘れた場合

パスワード機能を有効にすると、プロジェクタ をオンにするたびに6桁のパスワードを入力する よう要求されます。間違ったパスワードを入力 すると、右図のようなパスワードエラーメッ セージが3秒間表示され、次にパスワードの入力 というメッセージが表示されます。別の6桁のパ

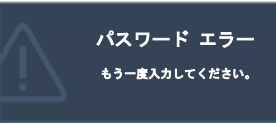

スワード上を押してもう一度やり直してください。またはパスワード忘れて しまい、さらに本書にパスワードを記録しておかなかった場合は、パスワー ドの呼び戻し手続きを行ってください。詳細は、28 ページの "パスワードの 呼び戻しを行うには "を参照してください。

パスワード入力を続けて5回間違えると、プロジェクタは間もなく自動的に シャットダウンします。

#### パスワードの呼び戻しを行うには

- プロジェクタかリモコンの AUTO を 3 秒間押します。スクリーン上にコード 化された番号が表示されます。
- 2. 番号を書き留めて、プロジェクタをオ フにしてください。
- 番号をデコードするには、お近くの BenQサービスセンターにお問い合わ せください。お客様がこのプロジェク タを使用できる正当なユーザーである ことを確認するために、購入を証明す る文書の提示を求められる場合があり ます。

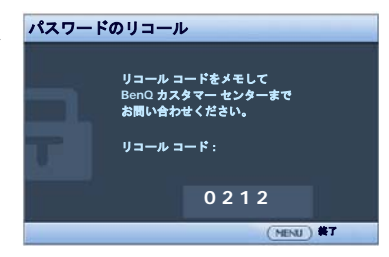

#### パスワードの変更

- OSD メニューを開き、システム設定:詳細>セキュリティ設定>パス ワードの変更メニューを選択してください。
- Mode/Enter を押します。すると「現在のパスワード」というメッセージ が表示されます。
- 3. 古いパスワードを入力してください。
  - パスワードが正しければ、「新しいパスワード」というメッセージが 表示されます。
  - パスワードが間違っていれば、パスワードエラーメッセージが3秒 間表示され、「現在のパスワード」というメッセージが表示されます ので、もう一度パスワードを正しく入力してください。変更内容を キャンセルするか、別のパスワードを入力するには、Menu/Exitを押 してください。
- 4. 新しいパスワードを入力します。

# 重要:入力した数字は画面上にはアスタリスク(\*)で表示されます。本書の下の欄に設定したパス ワードを書き留めておいてください。

パスワード : \_\_ \_\_ \_\_ \_\_ \_\_

本書は安全な場所に保管しておいてください。

- 新しいパスワードを再度入力して新しいパスワードを確認してください。
- プロジェクタに新しいパスワードが割り当てられました。次回プロジェクタを起動したときには、必ず新しいパスワードを入力してください。
- 7. OSD メニューを終了するには、Menu/Exit を押します。

#### パスワード機能を無効にする

パスワード機能を無効にするには、OSD メニューを開いた後で**システム設定:** 詳細 > セキュリティ設定 > 電源ロック メニューに戻ってください。◀/▶ を押 して オフ を選択してください。すると「パスワードの入力」というメッセー ジが表示されます。現在のパスワードを入力してください。

- パスワードが正しい場合は、オンスクリーンメニューの電源ロック欄が「オフ」と表示された状態のセキュリティ設定ページに戻ります。
   次回プロジェクタをオンにするときには、パスワードを入力する必要はありません。
- ii. パスワードが間違っていれば、パスワードエラーメッセージが3秒間 表示され、「パスワードの入力」というメッセージが表示されますの で、もう一度パスワードを正しく入力してください。変更内容をキャ ンセルするか、別のパスワードを入力するには、Menu/Exitを押して ください。
- パスワード機能を無効にしても、再びパスワード機能を有効にするときに古いパスワードを入力するよう要求されますので、古いパスワードは忘れないように記録し保管しておいてください。

# 入力信号の切り替え

プロジェクタは同時に複数の装置に接続することができます。ただし一度に 表示できる装置は1台です。起動時にプロジェクタは自動的に有効な信号を 検出します。

プロジェクタに信号を自動検出させるには、ソースメニューでクイック自動 検索機能がオン(本製品のデフォルト値です)になっていることを確認してく ださい。

入力信号は手動で切り替えることも可能です。

- プロジェクタかリモコンの SOURCE を押し ます。ソース選択バーが表示されます。
- 任意の信号が選択されるまで▲/▼を押し、 次に Mode/Enter を押します。
   信号が検出されたら、選択したソース情報が画面の隅に数秒間表示されます。プロジェクタに複数の装置が接続されている場合は、ステップ1-2を繰り返すと別の信号を 検出することができます。
- ① 入力信号を変えると、そのたびに投写画像の輝度も変わります。通常ほとんどが静止画を使ったデータ(グラフィック)PC プレゼンテーションは、ほとんどが動画(ムービー)のビデオよりも明るくなります。

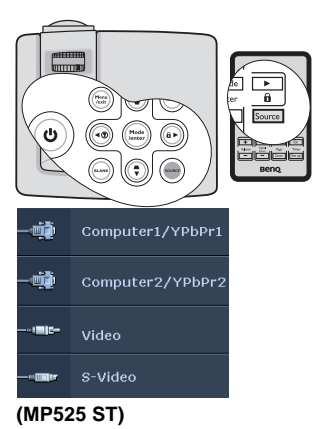

このプロジェクタの最高ディスプレイ解像度は、縦横比4:3です。最高の画質を得るには、この解像度で出力できる入力信号を選択、使用する必要があります。これ以外の解像度を使用すると、縦横比の設定によってプロジェクタが画像の縦横比を変更してしまうため、画像が歪んだり、鮮明さが失われたりします。詳細は、31ページの"縦横比の選択"を参照してください。

カラースペースの変更 (MP515 ST のみ)

プロジェクタの HDMI 入力を介してプロジェクタを DVD プレーヤーに接続す るような場合、投写画像の色が正しく表示されない場合がありますが、その 場合はカラースペースを YUV に変更してください。

- Menu/Exit を押して、ソースメニューが表示されるまで◀/▶ を押してく ださい。
- 2. ▼ を押して、カラースペース転送を選択し、次</l>
   ケースペースを選択してください。
- この機能は HDMI 入力ポート使用中にしか有効になりません。
  - HDMI 入力ポートは MP515 ST でしか使用できません。

# 詳細の拡大と検索

投射画像の詳細を見たい場合は、画像を拡大してください。画像をナビゲー トするには、方向矢印キーをお使いください。

- ・ リモコンの使用方法
- Digital Zoom+/- を押すとズームバーが表示 されます。Digital Zoom+ を押すと画像の中 央が拡大されます。適切な画像サイズにな るまでキーを押してください。
- 2. プロジェクタかリモコンの方向矢印(▲、▼、 ◀、▶)を使って、画像をナビゲートします。
- 画像を元のサイズに戻すには、AUTOを押してください。または Digital Zoom-を使用することもできます。再びキーを押すと、元のサイズに戻るまで縮小されます。
- OSD メニューの使用方法

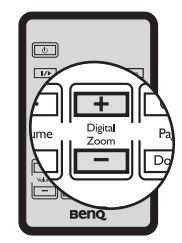

画像は拡大された後でなけれ ばナビゲートすることはでき ません。詳細を検索しなが ら、画像をさらに拡大するこ とができます。

- Menu/Exit を押して、表示メニューが表示されるまで ◀/▶ を押してくだ さい。
- 2. ▼ を押して、デジタル ズーム を選択し、次に Mode/Enter を押してくだ さい。するとズームバーが表示されます。
- リモコンを使用する場合は、"リモコンの使用方法"の1-3までの手順に 従ってください。プロジェクタのコントロールパネルを使用する場合は、
   ▲を連続的に押すと画像が任意のサイズに拡大されます。
- ④ 画像をナビゲートするには、Mode/Enterを押してパンモードに切り替えて、プロジェクタかリモコンの方向矢印(▲、▼、◀、►)ボタンを使用します。
- 画像サイズを縮小するには、Mode/Enter を押してズームイン / アウト機 能に戻ります。AUTO を押すと、元のサイズに復元されます。または元 のサイズに戻るまで▼を押す方法もあります。

### 縦横比の選択

縦横比とは、イメージの幅と高さの比率のことです。ほとんどのアナログ TV とコンピュータの画面の縦横比率は 4:3 です。デジタル TV や DVD の場合は 16:9 です。

デジタル信号処理能力が進化するにつれて、このプロジェクタのようなデジ タルディスプレイ装置はイメージ出力をイメージ入力信号とは異なるアスペ クトにまで拡張できるようになりました。

投写画像の比率を変更する(ソースの縦横比に関係なく):

- Menu/Exit を押して、表示メニューが表示されるまで ◀/▶を押してくだ さい。
- 2. ▼を押して、縦横比を選択します。

3. </br>

 3. 

 </

縦横比について

- (二)・ 下の図では黒い部分が無効になったエリアで、白い部分が有効なエリアです。
  - 未使用の黒いエリアには OSD メニューを表示することができます。
  - 自動:画像の縦横比を維持しなが 3. ら、プロジェクタのネイティブ解 像度の横幅または縦の高さに合わ せて拡大縮小します。このモード は、入力画像が4:3か16:9のと き、画像の縦横比を変更せずにス クリーンを有効に使用したいとき に便利です。

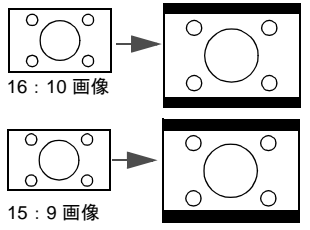

 リアル:画像はその本来の解像度 4. で投写され、表示エリアに合わせ てリサイズされます。低解像度の 入力信号では、投写画像はフルス クリーンサイズにリサイズした場 合よりも小さいサイズで表示され ます。ズーム倍率を調整するか、 プロジェクタをスクリーンに近づ けると画像サイズを拡大すること ができます。このような調整を 行った後は、プロジェクタの フォーカスを調整し直す必要があ るかもしれません。

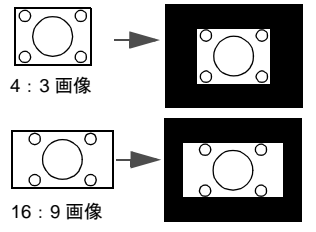

**4:3**:スクリーンの中央が4:3の 縦横比になるようにイメージを調 整します。これは縦横比を変更せ ずにすむため、コンピュータモニ タ、標準精度のTV、縦横比4:3 のDVDムービーなどの4:3画像 に適しています。

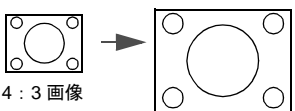

16:9:スクリーンの中央が16:9 の縦横比になるようにイメージを 調整します。この設定は、縦横比 を変更する必要がないため高精度 TVなど、すでに縦横比が16:9に なっている画像に適しています。

# 画像の最適化

#### 使い方壁スクリーン

白以外でペイントされた壁に画像を投写するような場合は、ソースの色と投 写画像の色の違いが生じるのを防止するために**壁スクリーン**機能を使って投 写画像の色を補正することができます。

この機能を使用するには、表示>壁スクリーンメニューを開き、◀/▶ を押して投写面の色に最も近い色を選択してください。あらかじめ調整された色には次のようなものがります:薄い黄色、ピンク、薄緑、青、および黒板です。

#### ピクチャモードの選択

このプロジェクタは操作環境や入力信号の画像 タイプによって自由に選択できるように、いく つかのピクチャモードが設定されています。

用途に合った操作モードを選択するには、次の いずれかの手順にしたがってください。

- 任意のモードが選択されるまで、リモコンか プロジェクタの Mode/Enter を押します。
- ・ ピクチャ>ピクチャモードメニューに進み、
   イトを選択して任意のモードを選択します。

ピクチャモードは次の通りです。

- ダイナミックモード:画像の輝度を最大限明るくします。このモードは、 輝度を最高に明るくする必要がある環境に適しています(プロジェクタ を明るい部屋で使用する場合など)。
- プレゼンテーションモード(デフォルト): プレゼンテーションに向いて います。このモードでは、輝度が強調されます。
- sRGB モード: RGB の純度を最高に上げて、輝度設定に関係なく実物のようなリアルな画像を再現します。このモードは sRGB 対応の正しく調整されたカメラで撮影したフォトを見たり、PC グラフィックや AutoCAD などの描画アプリケーションを見るのに適しています。
- シネマモード:このモードはやや暗めの部屋で、デジタルカメラやDV から、カラームービーやビデオクリップを再生するのに適しています。
- 5. **ユーザー設定 1/ ユーザー設定 2 モード**:現在有効なピクチャモードを元 にカスタマイズした設定を呼び出します。詳細は、33 ページの " ユー ザー設定 1/ ユーザー設定 2 モードの設定 " を参照してください。

#### ユーザー設定 1/ ユーザー設定 2 モードの設定

現在有効なピクチャモードが目的に合致しない場合は、2 種類のモードを ユーザー定義することができます。ピクチャモードの1つ(**ユーザー設定 1/2** 以外)をスターティングポイントとして使用し、そこから設定をカスタマイズ することができます。

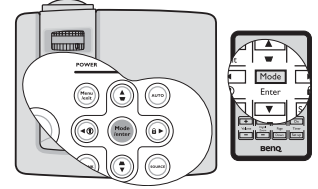

- 1. オンスクリーンメニューで Menu/Exit を押してください。
- 2. ピクチャ>ピクチャモードメニューに進みます。
- 3. ◀/▶ を押してユーザー設定1またはユーザー設定2を選択します。
- 4. ▼を押して、**リファレンス モード**を選択します。
- この機能は、ピクチャ モード サブメニューアイテムでユーザー設定 1 かユーザー設定 2 のいずれ かのモードが選択されていなければ使用できません。
  - 5. ◀/▶を押して、用途に最も合ったピクチャモードを選択してください。
  - 6. ▼を押して変更したいメニューアイテムを選択し、◀/▶を使って値を 調整します。詳細は、"ユーザーモードの画質の微調整"を参照してく ださい。
  - すべての設定が完了したら、設定の保存を選択し、Mode/Enterを押して 設定を保存してください。
  - 8. 「設定保存済み」という確認メッセージが表示されます。

#### ユーザーモードの画質の微調整

**ユーザー設定**1かユーザー設定2を選択しているときには、選択した信号タイ プによっていつくかの機能をユーザー定義することができます。必要であれ ば、これらの機能を選択し、プロジェクタかリモコンで ◀/▶ を押すとこれら を調整することができます。

#### 調整輝度

値を高くするほどイメージの輝度が増加します。 設定値が小さいほどイメージは暗くなります。 このコントロールを調整すると、イメージの黒 い領域が黒く表示されるため、暗い領域の詳細 が見えるようになります。

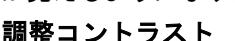

値を高くするほどコントラストが増加します。 選択した入力と表示環境に合わせて輝度を調整 した後、これを使って白のピークレベルを設定 することができます。

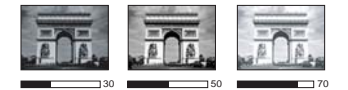

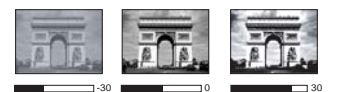

#### 調整色

設定を下げると、彩度が低くなります。逆に値を上げすぎると、画像の色が 不自然に強調されてしまいます。

#### 調整色調

値を高くするほど赤みがかった画像になります。値を低くするほど緑がかっ た画像になります。

#### 調整シャープネス

値を高くするほど画像がシャープになります。値を低くするほど画像が柔ら かくなります。

#### 調整 Brilliant Color

この機能は新しい色処理アルゴリズムとシステムレベルでの向上を利用して、 よりリアルで鮮やかな色を提供すると共に、明るさをより高めることができ ます。ビデオや自然のシーンでよく見られる中間調イメージであれば、50% 以上も輝度を上げることができますので、リアルで自然な色を再現すること が可能です。高画質イメージを表示したい場合は、オンを選択してください。 そうでない場合は、オフを選択してください。

オンはこのプロジェクタのデフォルト値であり、推奨する選択値です。オフ に設定されている場合は、**色温度**機能は使用できません。

#### 色温度の選択

色温度 \* 設定のオプションは、選択した信号タイプによって異なります。

- T1:最高の色温度のとき、T1は他の設定よりも画像をより青白く再現します。
- 2. **T2**: 画像を青みがかった白で表示します。
- 3. T3:白の色合いを通常に保ちます。
- 4. T4:画像を赤みがかった白で表示します。

#### \* 色温度について:

用途に応じて「白」とみなされる色合いが多数存在します。白色を表すために よく使用される方法の1つに 「色温度」があります。色温度の低い白色は赤み がかった白で表示されます。色温度の高い白色は青みがかって表示されます。

#### 3D カラーマネージメント

教室、会議室、ラウンジなど照明が常にオンになっている場所や、外窓から 日光が差し込む部屋など、ほとんどの状況ではカラーマネージメントは必要 ありません。

重役会議室、レクチャシアター、ホームシアターなど、照明レベルを調整で きる場所に設置した場合に限り、カラーマネージメントが必要となります。 カラーマネージメントを使用すると、色をより正確に再現するために、より 詳細に色を調整することができます。

適切なカラーマネージメントは、操作および管理された状況でのみ行うこと ができます。この場合、色を測定するために色彩計を使用する必要があり、 いくつかの適切なソース画像が必要です。これらのツールはプロジェクタに は付いていませんが、販売店や経験豊富な技術者にお尋ねになると入手でき るはずです。

カラーマネージメントでは、6 色 (RGBCMY) を調整することができます。それ ぞれの色を選択すると、その色の範囲と彩度を個別に自在に調整することが できます。

さまざまな色テストパターンが含まれたテストディスクを購入された場合は、 モニタ、TV、プロジェクタなどでの色表示をテストすることができます。 ディスクに保管された画像ならどれでもスクリーンに投写することが可能で あり、3D **カラーマネージメント**メニューで調整することができます。 設定を調整するには:

- 1. ピクチャメニューに進み、3D カラーマネージメントを選択します。
- プロジェクタかリモコンの Mode/Enter を押して、3D カラーマネージメントページを開きます。
- 3. **原色**を選択し、◀/▶ を押して赤、黄、緑、シアン、青、マゼンタの中か ら色を選択します。
- 4. ▼ を押して、 **色相**を選択し、次に 
   4. ▼ を押して、 **色相**を選択し、次に 
   />
   />

   を押してその範囲を選択してく
   ださい。範囲を広げると、それに隣り合う2つの色も含まれます。

各色がどのように関連し合っているかに ついては、右図を参照してください。 例えば、赤を選択し、その範囲を0に設 定した場合、投写画像の中で純粋な赤だ けが選択されます。範囲を広げると、 黄に近い赤やマゼンタに近い赤も含ま れます。

5. ▼を押して**彩度**を選択し、◀/▶を押して 任意の値に設定してください。調整した 値は直ちに画像に反映されます。 例えば、赤を選択し、その範囲を0に設 定した場合、純粋な赤の彩度だけが影響 を受けます。

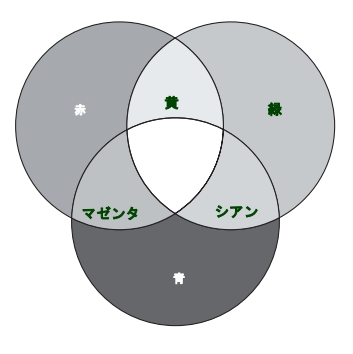

- ※度とはビデオ映像の色の量のことです。値を低くすると彩度が低くなります。0 に設定すると、 画像から完全に色を抜いてしまいます。彩度が高すぎると、色が濃すぎて非現実的な色になってし まいます。
  - 6. ▼を押してゲインを選択し、
    そ押して任意の値に設定してください。
    これによって選択する原色のコントラストレベルが影響を受けます。調整した値は直ちに画像に反映されます。
  - 7. 他のカラーマネージメントも行う場合は、ステップ3から6を繰り替えしてください。
  - 8. すべて調整が完了したことを確認してください。
  - 9. Menu/Exitを押してメニューを終了し、設定を保存します。

プレゼンテーションタイマーの設定

プレゼンテーションタイマーはプレゼンテーション 時間をスクリーン上に表示して、発表者が上手く時 間管理できるようにします。この機能を使用するに は、次の手順にしたがってください。

 リモコンの Timer Set up を押すか、システム設 定:基本 > プレゼンテーションタイマーメ ニューに進み Mode/Enter を押して、プレゼン テーションタイマー ページを表示します。

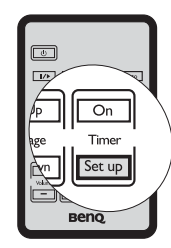

- タイマー間隔を選択し、<//>
  、
   を使ってプレゼンテーション時間を設定します。タイマー時間は1分から5分まで1分おきに、5から240分まで 5分おきに設定できます。
- 3. ▼ を押して タイマー表示 を選択し、</ ト を押してスクリーン上にタイマーを表示するかどうかを決定します。

| 選択            | 説明                              |
|---------------|---------------------------------|
| 常に使用する        | プレゼンテーション中、常にタイマーをスクリーン上に表示します。 |
| 1 分 /2 分 /3 分 | タイマーを最後の 1/2/3 分間だけ表示します。       |
| 常に使用しない       | プレゼンテーション中、タイマーを表示しません。         |

4. ▼ を押して タイマーの位置 を選択し、 
 ◆ を押してタイマーの位置を決定します。

左上 → 左下 → 右上 → 右下

5. ▼ を押して タイマーのカウント方法 を選択し、</ ト を押してカウント方 向を選択します。

| 選択 | 説明                          |
|----|-----------------------------|
| 増加 | 0 からあらかじめ設定した時間までカウントを重ねます。 |
| 減少 | あらかじめ設定した時間から0までカウントダウンします。 |

- 6. ▼ を押してサウンドによる通知を選択し、
  ・トレンドによる通知を有効にするかどうかを決定してください。オンを選択すると、カウントダウン/アップが残り30秒になると、ビーッという音が2回鳴り、タイプアップすると3回鳴ります。
- プレゼンテーションタイマーを有効にするには、▼ を押した後、
   を押してオンを選択し、Mode/Enter を押します。
- 確認のメッセージが表示されます。はいを選択し、プロジェクタかリモ コンの Mode/Enter を押して選択肢を確認してください。スクリーン上に 「タイマーはオンです」というメッセージが表示されます。タイマーはタ イマーがオンになった瞬間からカウントを開始します。

#### タイマーを中止するには、次の手順にしたがってください。

・ リモコンの使用方法

Timer On を押した後、◀/▶を押してオフを選択し、次 Mode/Enter を押してく ださい。

- OSD メニューの使用方法
- システム設定:基本 > プレゼンテーションタイマー メニューに進み、 オフを選択します。Mode/Enter を押します。確認のメッセージが表示されます。
- はいを選択して、Mode/Enter を押します。スクリーン上に「タイマーは オフです」というメッセージが表示されます。

Timer On キーの使い方

Timer On は多機能キーです。

- プレゼンテーションタイマーがオフになっている場合は、このキーを押すと確認メッセージが表示されます。タイマーをオン / オフにするには、スクリーン上の指示にしたがってください。
- プレゼンテーションタイマーがすでにオンに なっている場合は、このキーを押すと確認メッ セージが表示されます。スクリーン上の指示に したがって、タイマーを新たに開始するか、続 行するか、オフにするかを決定してください。

| on On<br>age Timer | \ |
|--------------------|---|
| Beno,              | / |

# 画像を隠す

プロジェクタかリモコンの BLANK を使用すると スクリーンの画像が消えるため、聴衆の関心をす べて講演者に向けることができます。イメージが 非表示になると、スクリーンの隅に、「BLANK」 と表示されます。オーディオ入力を使用している 場合は、この機能を使用してもサウンドは流れた ままになります。

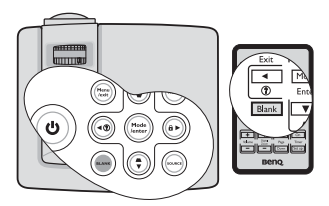

システム設定:基本>画面オフタイマーメニュー

で、一定時間消画スクリーン状態で何もしなかった場合に、自動的に画像が 戻るように消画の時間を設定することができます。タイマーは5分おきに5分 から30分の範囲で設定できます。

プリセットの時間がこれから行うプレゼンテーションに合わない場合は、 **無効**を選択してください。

**画面オフタイマー**の有効 / 無効に関わらず、プロジェクタかリモコンのキーを どれでも押すと (Page Up/Down キー以外) 直ちに画像を戻すことができます。 スクリーンの画像をすばやく一時的に隠すため に、このプロジェクタにはプロジェクタレンズ に近づく物体を検出するセンサーが搭載されて おり、物体がセンサーに対して 30 度、センサー 正面から 20 cm 以内の範囲にまで近づくと、自 動的に短時間の間消画モードに入ります。物体 がこれらの範囲外に出ると、プロジェクタは数 秒で元の表示状態に戻ります。

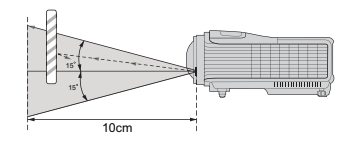

システム設定:基本>自動消画メニューがオン(このプロジェクタのデフォルト 設定です)になっていることを確認してください。

(こう・ BLANK を押すと、プロジェクタランプは自動的に省電力モードに入ります。

• センサーの感知範囲は、物体の素材や色により変わる場合があります。

# 画像の静止

リモコンのII/▶ 押すと画像が静止します。スクリーンの左上隅に「FREEZE」と表示されます。この機能を解除するには、プロジェクタかリモコンでどれでもキー(Page Up/Down キーを除く)を押してください。

スクリーン上でイメージが静止しても、ビデオ やその他の装置で映像は流れ続けています。 接続した装置に有効なオーディオが含まれてい る場合は、画像が静止しても音声は聞くことがで きます。

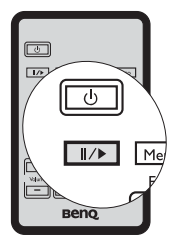

# FAQ 機能の使い方

**情報メニューには画質、設置、特殊機能の操作方法、補修情報など、本製品**を使用するにあたって生じ得る問題を解決するための情報が含まれています。 FAQ を見るには:

- プロジェクタかリモコンの ◀/ ②を押す か、Menu/Exit を押して OSD メニューを開 き、◀/ ▶ を押して情報メニューを選択し ます。
- ▼ を押して FAQ イメージとインストール または FAQ - 機能とサービス を選択し ます。
- 3. Mode/Enter を押します。
- ▲/▼ を押して問題を選択し、Mode/Enter を押すと対処法が表示されます。
- OSD メニューを終了するには、Menu/Exit を押します。

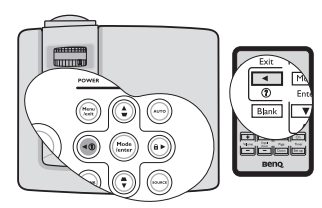

## 高地での操作

海抜 1500 m ~ 3000 m 、気温 0℃ ~ 35℃ の環境で本製品を使用する場合は、 **高地対応モード** を使用されるようお勧めします。

 ① 高度 0 m ~ 1500 m、温度 0 ℃ ~ 35 ℃ の範囲内では高地対応モードは使用しないでください。 このような環境でこのモードを有効にすると、プロジェクタが過度に冷却されてしまいます。 高地対応モードに設定するには:

- Menu/Exit を押して、システム設定:詳細メニューが表示されるまで◀/▶ を押してください。
- 2. ▼を押して、高地対応モードを選択し、次に 
   てください。確認のメッセージが表示されます。
- 3. **はい**を選択し、Mode/Enter を押します。

「高地対応モード」を選択した場合は、システムの性能を維持するために冷却 ファンが回転速度を速めるために操作ノイズが高くなる場合があります。

上記の場合を除き、その他の極限環境でプロジェクタを使用すると、プロジェクタが自動的にシャットダウンする場合があります。これはプロジェクタを過熱から保護するために設置された機能です。このような場合は、高地対応モードに切り替えてみてください。これは、このプロジェクタが極限状態でも操作可能であるということを保証するものではありません。

# コントロールキーをロックする

プロジェクタのコントロールキーをロックしておくと、プロジェクタの設定 が誤って変更されるのを防止することができます。パネル キー ロックがオン になっているときには、プロジェクタのコントロールキーは ① 電源 を除き、 どれも作動しません。

 プロジェクタかリモコンの ▶/ @を押すか、 システム設定:基本 > パネル キー ロック メニューに進み、プロジェクタかリモコンの ◀/▶を押してオンを選択します。確認の メッセージが表示されます。

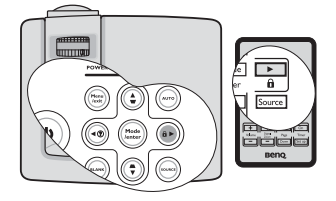

 はいを選択して、Mode/Enterを押します。
 パネルキーロックを解除するには、プロジェクタ かリモコンの ▶/ f を 3 秒間押します。

またはリモコンを使ってシステム設定:基本>パネルキーロックメニューに入り、

- (\_\_\_\_\_・ パネルキー ロックが有効になっていても、リモコンのキーは使用できます。
  - パネルキー ロックを無効にせずに ① 電源を押してプロジェクタをオフにすると、プロジェク タを次回オンにしたときにもロックされたままの状態になっています。

# 音量調整

次の手順はプロジェクタのスピーカーの音量調整を行うためのものです。プ ロジェクタのオーディオ入力が正しく接続されていることを確認してくださ い。オーディオ入力の接続方法については、18 ページの " 接続 " を参照してく ださい。

#### 無音にする

音を一時的に消すには:

- Menu/Exit を押して、システム設定:詳細メニューが表示されるまで ◀/▶ を押してください。
- 2. ▼ を押して、オーディオ設定を選択し、次に Mode/Enter を押してください。するとオーディオ設定ページが表示されます。
- 3. ミュートを選択し、</ ▶ を押してオンを選択してください。

#### 音量調整

音量を調整するには、リモコンで Volume +/- を押 します。または、

- 1. 上記のステップ 1-2 の手順に従ってください。
- ▼を押して、音量を選択し、次に </>

   て任意の音量に設定してください。

#### オフにする電源オン/オフ音

トーンをオフにするには:

- 1. 上記のステップ 1-2 の手順に従ってください。
- 2. ▼を押して、**電源オン / オフ音**を選択し、次に ◀/▶を押してオフを選択 してください。
- (ご) 電源オン/オフ音を変更するには、ここでオンまたはオフに設定するしかありません。無音にしたり、音量を変更したりしても、電源オン/オフ音には影響しません。

# プロジェクタのメニューディスプレイの カスタマイズ

オンスクリーン ディスプレイ (OSD) メニューは自由に変えることができます。 次の設定は投射設定、操作、性能には影響しません。

- システム設定:基本 > メニュー設定メニューのメニュー表示時間では、最後にキーを押してからの OSD の表示時間を設定します。設定は5秒毎に5から30秒までの範囲で設定できます。
   ▲/▶ を使って適切な時間を選択してください。
- システム設定:基本 > メニュー設定メニューのメニュー位置で OSD の位置 を 5 つの位置に設定します。<//>

   を使って任意の位置を選択してくだ さい。
- ・ システム設定:基本メニューの言語で OSD メニューの言語を設定します。
   ◀/▶ を使って言語を選択してください。

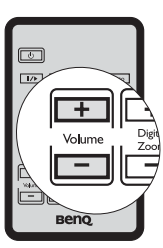

システム設定:基本メニューのスプラッシュ スクリーンで、スタートアップ時に表示するロゴ画面を設定します。
 ▲/▶を使ってスクリーンを選択してください。

# プロジェクタの終了

- ① 電源を押すと、確認を促すメッセージが 表示されます。
   数秒以内に応答しなければ、メッセージは 自動的に消えます。
- 再び ① 電源を押してください。POWER(電 源インジケータ ライト)がオレンジ色に点 減して投写ランプが消灯した後、プロジェ クタを冷却するためにファンが約 90 秒間動 作を続けます。

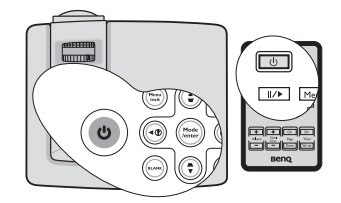

- ① ランプを保護するため、冷却プロセスの間はプロジェクタはいかなるコマンドにも反応しません。 冷却時間を短縮するには、クイック冷却機能を有効にすることもできます。詳細は、49ページの " クイッククーリング "を参照してください。
  - 冷却処理が完了すると、「電源オフトーン」が 鳴ります。また POWER(電源インジケータラ イト)がオレンジ色に点灯し、ファンが停止し ます。電源コードをコンセントから抜きます。
- (ご)・ 電源オン/オフ音をオフにする方法については、41 ページの "オフにする電源オン/オフ音"を参照してください。
  - プロジェクタが正常にシャットダウンしない場合は、ランプ を保護するためにプロジェクタを再起動しようとするとファ ンが数分間作動して冷却を行います。ファンが停止したら再 び ① 電源を押してプロジェクタを起動してください。このと き POWER(電源インジケータ ライト)がオレンジ色に点灯 します。

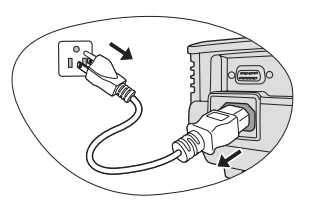

# メニューの操作

メニュー システム

OSD メニューは、選択した信号のタイプと使用するプロジェクタのモデルにより異なります。

| メインメ<br>ニュー | サブメニュー          | オプション                                                 |
|-------------|-----------------|-------------------------------------------------------|
|             | 壁スクリーン          | オフ / 薄い黄色 / ピンク / 薄緑 /<br>青 / 黒板                      |
|             | 縱横比             | 自動 / リアル /4:3/16:9                                    |
| 1.          | 台形補正            |                                                       |
| 表示          | 位置              |                                                       |
|             | 位相              |                                                       |
|             | 水平サイズ           |                                                       |
|             | デジタル ズーム        |                                                       |
|             | ピクチャ モード        | ダイナミック / プレゼンテーション /sRGB/ シネマ /<br>ユーザー設定 1/ ユーザー設定 2 |
|             | リファレンス モード      | ダイナミック / プレゼンテーション /sRGB/ シネマ                         |
|             | 輝度              |                                                       |
|             | コントラスト          |                                                       |
|             | 色               |                                                       |
| 2.          | 色調              |                                                       |
| ピクチャ        | シャープネス          |                                                       |
|             | Brilliant Color | オン/オフ                                                 |
|             | 色温度             | T1/T2/T3/T4                                           |
|             |                 | 原色 R/G/B/C/M/Y                                        |
|             | 3D カラーマネージメ     | 色相                                                    |
|             | ント              | _彩度                                                   |
|             |                 | ゲイン                                                   |
|             | 設定の保存           |                                                       |
|             | クイック自動検索        | オン/オフ                                                 |
| 3. ソース      | カラースペース転送       | 自動 /RGB/VIIV                                          |
|             | (MP515 ST のみ )  |                                                       |

| メインメ<br>ニュー          | サブメニュー                             |                 | オプション                                                                                                    |
|----------------------|------------------------------------|-----------------|----------------------------------------------------------------------------------------------------|
|                      |                                    | タイマー間隔          | 1~240分                                                                                                    |
|                      |                                    | タイマー表示          | 常に使用する /1 分 /2 分 /3 分 /<br>常に使用しない                                                                                                    |
|                      | プレゼンテーション                          | タイマーの位置         | 上左/下左/上右/下右                                                                                                    |
|                      | ×1 <                               | タイマーのカウント<br>方法 | 減少 / 増加                                                                                                    |
|                      |                                    | サウンドによる通知       | オン/オフ                                                                                                    |
|                      |                                    | オン/オフ           |                                                                                                    |
| 4.                   | 言語                                 |                 | English/Français/Deutsch<br>Italiano/Español/Русский<br>繁體中文/简体中文/日本語/한국어/<br>Svenska/Nederlands/Türkçe/<br>Čeština/Português/ ไทย/Polski<br>Magyar/Hrvatski/Română/Norsk/<br>Dansk/Български/suomi |
| システム設<br>定 : 基本      | プロジェクタの投写位                         | Z <b>≝</b>      | 前面投写 / リア投写 / 天井リア投<br>写 / 天井前面投写                                                                                                    |
|                      | メニュー設定                             | メニュー表示時間        | 5 秒 /10 秒 /15 秒 /20 秒 /25 秒 /<br>30 秒                                                                                                    |
|                      |                                    | メニュー位置          | 中央 / 左上 / 右上 / 右下 / 左下                                                                                                    |
|                      | 自動パワーオフ                            |                 | <b>無効</b> /5 分 /10 分 /15 分 /20 分 /<br>25 分 /30 分                                                                                                    |
|                      | 画面オフタイマー                           |                 | <b>無効</b> /5 分 /10 分 /15 分 /20 分 /<br>25 分 /30 分                                                                                                    |
|                      | パネル キー ロック                         |                 | オン/オフ                                                                                                    |
|                      | スリープ タイマー                          |                 | <b>無効</b> /30 分 /1 時間 /2 時間 /<br>3 時間 /4 時間 /8 時間 /12 時間                                                                                                    |
|                      | スプラッシュ スクリ                         | ーン              | 黒 / 青 /BenQ                                                                                                    |
|                      | 自動消画                               |                 | オン/オフ                                                                                                    |
|                      | クイッククーリング                          |                 | オン/オフ                                                                                                    |
|                      | 高地対応モード                            |                 | オン/オフ                                                                                                    |
|                      |                                    | ミュート            | オン/オフ                                                                                                    |
| 5.                   | オーディオ設定                            | 音量              |                                                                                                    |
| -<br>システム設<br>定 : 詳細 |                                    | 電源オン/オフ音        | オン/オフ                                                                                                    |
|                      | <b>モニタ出カスタンバイ</b><br>(MP525 ST のみ) | •               | オン/オフ                                                                                                    |
|                      |                                    | ランプ モード         | ノーマル / 省電力                                                                                                    |
|                      | ランプ設定                              | タイマーのリセット       |                                                                                                    |
|                      |                                    | ランプ時間(低)        |                                                                                                    |

| メインメ<br>ニュー | サブメニュー       |                   | オプション                                                                                                    |
|-------------|--------------|-------------------|----------------------------------------------------------------------------------------------------|
|             | セキュリティ設定     | パスワードの変更<br>電源ロック |                                                                                                    |
| 5           | ボーレート        |                   | 2400/4800/9600/14400/19200/<br>38400/57600/115200                                                              |
| システム設       | テストパターン      |                   | オン/オフ                                                                                                    |
| 定:詳細        | クローズドキャプ     | クローズドキャプ<br>ション有効 | オン/オフ                                                                                                    |
|             | ション          | キャプションバー<br>ジョン   | CC1/CC2/CC3/CC4                                                                                                |
|             | 全設定をリセット     |                   |                                                                                                    |
|             | FAQ - イメージと・ | インストール            |                                                                                                    |
|             | FAQ - 機能とサー  | ビス                |                                                                                                    |
| 6.<br>情報    | 現在のシステム状     | ۱ <u>۱</u>        | <ul> <li>ソース</li> <li>ピクチャモード</li> <li>解像度</li> <li>カラーシステム</li> <li>ランプ時間(低)</li> <li>ファームウェアパージョン</li> </ul> |

メニューアイテムはプロジェクタが最低1つの有効な信号を検出しなければ有 効にはなりません。プロジェクタに装置が接続されていなかったり、信号が 何も検出されなければ、限られたメニューアイテムにしかアクセスすること ができません。

本書にリストされているデフォルト値は(特に46-51ページ)、参照用です。 製品は常に改善されておりますため、これらの値はプロジェクタによって異 なる場合があります。

| (           | <b>機能</b><br>デフォルト設定 / 値)      | 説明                                                                                                    |
|-------------|--------------------------------|----------------------------------------------------------------------------------------------------|
| 1. 表示メニュー   | <b>壁スクリーン</b><br>(オフ)          | 白以外の投写壁に投写するときに、投写画像の色を<br>補正します。詳細は、33 ページの "使い方壁スク<br>リーン "を参照してください。                                         |
|             | <b>縦横比</b><br>(自動)             | 入力信号ソースによって、画像の縦横比を設定する<br>オプションは4つあります。詳細は、31 ページの "<br>縦横比の選択 "を参照してください。                                     |
|             | <b>台形補正</b><br>(0)             | イメージのキーストーンを補正します。詳細は、<br>25 ページの " キーストーンの補正 " を参照してくだ<br>さい。                                                  |
|             | <b>位置</b><br>(0)               | 位置調整ページが開きます。投写画像を移動させる<br>には、方向矢印キーを使用します。ページの下に表<br>示される値は、キーを押すたびにその最高値または<br>最低値に達するまで変化します。                |
|             |                                | ( この機能は PC 信号 ( アナログ RGB) が選択されている場合にしか使用できません。                                                                 |
|             | 位相                             | 画像の歪みを減少させるためにク<br>ロック位相を調整します。                                                                                 |
|             |                                | RGB) が選択されている場合にしか<br>使用できません。                                                                                  |
|             | <b>水平サイズ</b><br><sup>(0)</sup> | イメージの幅を調整します。<br>この機能は PC 信号 (アナログ RGB) が選択されている場合にしか使用できません。                                                   |
|             | <b>デジタルズーム</b><br>(1.0 倍)      | 投写画像のサイズを拡大または縮小します。<br>詳細は、31 ページの " 詳細の拡大と検索 " を参照し<br>てください。                                                 |
| 2. ピクチャメニュー | ピクチャ モード<br>(プレゼンテーション)        | あらかじめ定義したピクチャモードを利用すると、<br>ご使用のプログラムタイプに最適なプロジェクタの<br>画像を設定することができます。詳細は、33 ページ<br>の " ピクチャモードの選択 " を参照してください。  |
|             | リファレンス モード<br>(ダイナミック)         | 必要な画質に最も合ったピクチャモードを選択し、<br>下の同じページで選択リストにしたがって画像を微<br>調整します。詳細は、33ページの"ユーザー設定 1/<br>ユーザー設定 2 モードの設定 "を参照してください。 |
|             | <b>輝度</b><br>(50)              | イメージの輝度を調整します。詳細は、34 <b>ページの</b><br>" 調整輝度 " を参照してください。                                                         |

| <b>機能</b><br>(デフォルト設定 / 値) |                                             | 説明                                                                                  |  |
|----------------------------|---------------------------------------------|-------------------------------------------------------------------------------------|--|
|                            | コントラスト<br>(0)                               | イメージの明るさと暗さの差を調整します。詳細は、<br>34 ページの " 調整コントラスト " を参照してくだ<br>さい。                     |  |
|                            | <b>色</b><br>(0)                             | 彩度レベル、つまりビデオ画像の各色の量を調整します。詳細は、34 ページの "調整色 "を参照してください。                              |  |
|                            |                                             | COG mile video または S- video 信号が迭がされ、シス<br>テムフォーマットが NTSC または PAL の場合にしか使用<br>できません。 |  |
| 2. ピクチャメニュー                | <b>色調</b><br>(0)                            | 画像の赤と緑の色調を調整します。詳細は、34 ページの " 調整色調 " を参照してください。                                     |  |
|                            |                                             | この機能は Video または S-Video 信号が選択され、システムフォーマットが NTSC の場合にしか使用できません。                     |  |
|                            | <b>シャープネス</b><br>(15)                       | イメージがシャープまたはソフトになるように調整<br>します。詳細は、34 ページの " 調整シャープネス "<br>を参照してください。               |  |
|                            |                                             | Cの機能は Video または S-Video 信号が選択され、システムフォーマットが NTSC または PAL の場合にしか使用できません。             |  |
|                            | Brilliant Color<br>(オン)                     | 詳細は、35 <b>ページの</b> " 調整 Brilliant Color" を参照し<br>てください。                             |  |
|                            | 色温度                                         | 4 種類の色温度設定が使用できます。詳細は、35<br>ページの " 色温度の選択 " を参照してください。                              |  |
|                            | 3D カラーマネージ<br>メント                           | 詳細は、35 ページの "3D カラーマネージメント " を<br>参照してください。                                         |  |
|                            | 設定の保存                                       | <b>ユーザー設定</b> 1または <b>ユーザー設定</b> 2モードの設定<br>を保存します。                                 |  |
| 3. ソースメニュー                 | <b>クイック自動検索</b><br>(オン)                     | 詳細は、30 ページの " 入力信号の切り替え " を参照<br>してください。                                            |  |
|                            | <b>カラースペース転送</b><br>(選択した入力信号に<br>よって変わります) | 詳細は、30 ページの " カラースペースの変更<br>(MP515 ST のみ )" を参照してください。                              |  |

| (                | <b>機能</b><br>(デフォルト設定 / 値)       | 説明                                                                                                    |
|------------------|----------------------------------|----------------------------------------------------------------------------------------------------|
| 4. システム設定:基本メニュー | プレゼンテーション<br>タイマー<br>(オフ)        | プレゼンテーション発表者に残りの持ち時間を知ら<br>せます。詳細は、37 ページの " プレゼンテーション<br>タイマーの設定 " を参照してください。                                                       |
|                  | <b>言語</b><br>(English)           | オンスクリーン メニューの言語を設定します。詳細<br>は、26 ページの " メニューの使用方法 " を参照して<br>ください。                                                                   |
|                  | <b>プロジェクタの投写</b><br>位置<br>(前面投写) | プロジェクタは、天井またはスクリーンの背後に設置したり、1枚あるいは複数のミラーを使用して設置することができます。詳細は、14ページの "場所の選択 "を参照してください。                                               |
|                  | メニュー設定                           | メニュー表示時間(15秒)<br>最後にキーを押してからの OSD の表示時間を設定し<br>ます。設定は5秒毎に5から30秒までの範囲で設定<br>できます。<br>メニュー位置(中央)<br>オンスクリーンディスプレイ(OSD)メニューをオ<br>ンにします。 |
|                  | <b>自動パワーオフ</b><br>(無効)           | 指定した時間を経過しても入力信号が検出されない<br>ときに、自動的にプロジェクタの電源をオフにしま<br>す。詳細は、53ページの"設定自動パワーオフ"を<br>参照してください。                                          |
|                  | <b>画面オフタイマー</b><br>(無効)          | ブランク機能が有効になっているとき、画像をブラ<br>ンクにしておく時間を選択します。ここで設定した<br>時間が経過すると、画像は元に戻ります。詳細は、<br>38ページの " 画像を隠す " を参照してください。                         |
|                  | パネル キー ロック<br>(オフ)               | ① 電源以外のプロジェクタのすべてのパネルキー機能と、リモコンのキーを無効または有効にします。<br>詳細は、40ページの"コントロールキーをロックする"を参照してください。                                              |
|                  | スリープ タイマー<br>(無効)                | 自動的にシャットダウンするまでのタイマーを設定<br>します。タイマーは 30 分から 12 時間までの範囲で<br>設定できます。                                                                   |
|                  | スプラッシュ スク<br>リーン<br>(BenQ ロゴ )   | プロジェクタ起動時に表示されるロゴ画面を、ユー<br>ザーが選択することができます。次の選択肢があり<br>ます。BenQ ロゴ、黒いスクリーンまたは青いスク<br>リーンです。                                            |
|                  | <b>自動消画</b><br>(オン)              | 詳細は、38 ページの " 画像を隠す " を参照してくだ<br>さい。                                                                                                 |

|               | <b>機能</b><br>(デフォルト設定 / 値) | 説明                                                                                                    |
|---------------|----------------------------|----------------------------------------------------------------------------------------------------|
| 5. システム設定:詳細メ | クイッククーリング<br>(オン)          | クイッククーリング機能を有効 / 無効にします。<br>オンを選択するとこの機能が有効になり、プロ<br>ジェクタの冷却時間が通常の 90 秒よりも短くなり<br>30 秒程度で冷却が終了します。                                                                                 |
|               | <b>高地対応モード</b><br>(オフ)     | 高地で使用する場合の操作モードです。詳細は、<br>40 ページの " 高地での操作 " を参照してください。                                                                                                    |
|               | オーディオ設定                    | <ul> <li>ミュート(オフ)</li> <li>音量(5)</li> <li>電源オン/オフ音(オン)</li> <li>詳細は、41 ページの " 音量調整 " を参照してくだ さい。</li> </ul>                                                                        |
|               | モニタ出カスタンバイ<br>(オフ)         | オンを選択すると、機能が有効になります。<br>このプロジェクタはスタンバイモードで、<br>COMPUTER 1 ジャックおよび MONITOR OUT<br>ジャックが正しく装置と接続されている場合、<br>VGA 信号を出力できます。接続方法については、<br>19 ページの "モニタの接続 (MP525 ST のみ)"を参<br>照してください。 |
| н<br>Н        |                            | <ul> <li>若干低減することができます。</li> <li>ランプ モード (ノーマル)</li> </ul>                                                                                                    |
|               | ランプ設定                      | 詳細は、53 ページの " ランプ モードを省電力に設定する " を参照してください。                                                                                                    |
|               |                            | <b>タイマーのリセット</b><br>詳細は、57 ページの " ランプタイマーをリセット<br>します。" を参照してください。                                                                                                    |
|               |                            | ランプ時間(低)<br>ランプの使用時間を計算する方法については、53<br>ページの"ランプ時間を知るには"を参照してく<br>ださい。                                                                                                    |

|               | <b>機能</b><br>(デフォルト設定 / 値) | 説明                                                                                                    |
|---------------|----------------------------|----------------------------------------------------------------------------------------------------|
|               | セキュリティ設定                   | パスワードの変更<br>新しいパスワードに変更する前に、現在のパスワー<br>ドを入力するよう要求されます。詳細は、27 ペー<br>ジの " パスワード機能を使用する " を参照してくだ<br>さい。                                                                                                    |
|               |                            | <b>電源ロック (オフ)</b><br>詳細は、27 ページの "パスワード機能を使用する "<br>を参照してください。                                                                                                    |
| 5. ×          | <b>ボーレート</b><br>(115200)   | 適切な RS-232 ケーブルを使ってプロジェクタをコ<br>ンピュータに接続し、プロジェクタのファーム<br>ウェアを更新またはダウンロードできるように、<br>ボーレートはコンピュータと同じ値に設定してく<br>ださい。この機能は専門の技術者用に設けられて<br>います。                                                                                                    |
| >ステム設定:詳細メニュー | テストパターン<br>(オフ)            | オンを選択するとこの機能が有効になり、プロジェクタにグリッドテストパターンが表示されます。これはイメージサイズとフォーカスを調整し、<br>投写画像に歪みがないことを確認するのに役立ちます。                                                                                                    |
|               | クローズドキャプショ<br>ン            | <ul> <li>クローズドキャプション有効(オフ)</li> <li>選択した入力信号がクローズドキャプションを送信する場合は、オンを選択して機能を有効にします。</li> <li>キャプション:クローズドキャプション対応の(TV ガイドでは通常「CC」と記載されています)TV番組やビデオの会話、ナレーション、サウンド効果をスクリーンに表示します。</li> <li>キャプションバージョン(CC1)</li> <li>任意のクローズドキャプションモードを選択してください。キャプションを表示するには、CC1、CC2、CC3、CC4(CC1はキャプションをその地域の第一言語で表示します)を選択します。</li> </ul> |
|               | 全設定<br>をリセット               | すべての設定を工場出荷時の値に戻します。<br>次の設定は現在の設定値のまま維持されます。位置、<br>位相、水平サイズ、ユーザー設定1、ユーザー設定2、カ<br>ラースペース転送、言語、プロジェクタの投写位置、高<br>地対応モード、セキュリティ設定、およびボーレートで<br>す。                                                                                                    |

| <b>機能</b><br>(デフォルト設定/値) |                       | 説明                                                                                                    |
|--------------------------|-----------------------|----------------------------------------------------------------------------------------------------|
|                          | FAQ - イメージとイン<br>ストール | 生じ得る問題についての対応策を表示します。                                                                                                    |
|                          | FAQ - 機能とサービス         |                                                                                                    |
| 6. 情報メニュー                | 現在のシステム状態             | <b>ソース</b><br>現在の信号ソースを表示します。<br><b>ピクチャモード</b><br><b>ピクチャ</b> メニューで選択したモードを表示します。<br><b>解像度</b><br>入力信号のネイティブ解像度を表示します。<br><b>カラー システム</b><br>入力システムの形式として NTSC、PAL、SECAM、<br>RGB のいずれかを表示します。<br><b>ランプ時間(低)</b> |
|                          |                       | ランブの使用時間数を表示します。<br>  <b>ファームウェアバージョン</b><br> プロジェクタのファームウェアバージョンが表示さ<br> れます。                                                                                                    |

メンテナンス

# プロジェクタのお手入れ

ご使用のプロジェクタはほとんどメンテナンスの必要がありません。レンズ とケースを清潔に保つために、定期的なお手入れだけが必要です。

ランプ以外はプロジェクタの部品は一切取り外さないでください。ランプ以 外の交換が必要な場合は、販売店にご相談ください。

#### レンズのクリーニング

表面に汚れやほこりが付いていたら、レンズのお手入れを行ってください。

- ・ 圧縮空気スプレーを使用してほこりを取り除きます。
- 汚れやしみが付いた場合は、レンズクリーニングペーパーまたはレンズ クリーナで湿らせた柔らかい布でレンズの表面を軽く拭きます。
- 研磨用パッド、アルカリ性/酸性クレンザー、研磨剤入りパウダー、揮発 性溶剤(アルコール、ベンジン、シンナー、殺虫剤)などは一切ご使用に ならないでください。ゴムやビニール部分にこのような素材を使用したり、 長期間これらを接触したままの状態にしておくと、プロジェクタの表面や キャビネットの素材を傷つける場合があります。

#### プロジェクタケースのクリーニング

ケースのお手入れを行う前に、42ページの"プロジェクタの終了"に記載されている正しい手順でプロジェクタの電源を切り、電源コードを抜いてください。

- ほこりや汚れを取り除くには、柔らかい、けば立ちのない布で拭きます。
- 落ちにくい汚れやしみを取り除くには、水で薄めた中性洗剤で布を湿らせて、ケースを拭きます。
- ワックス、アルコール、ベンジン、シンナー、その他の化学洗剤は使用しないでください。こうした薬剤を使用すると、ケースを傷める場合があります。

#### プロジェクタの保管

長期間プロジェクタを保管する必要がある場合、次の手順に従ってください:

- 保管場所の温度と湿度が、プロジェクタの推奨範囲内であることを確認します。詳細は、60ページの"仕様"を参照されるか、販売店にお尋ねください。
- アジャスタフットを格納します。
- ・ リモコンから電池を取り外します。
- ・ プロジェクタを元の梱包または同等の梱包にしまいます。

#### プロジェクタの移動

プロジェクタを搬送するときは、元の梱包または同等の梱包で行うことを推 奨します。

# ランプについて

#### ランプ時間を知るには

プロジェクタが作動している間、プロジェクタに内蔵されたタイマーがラン プの使用時間(時間単位)を自動的に計算します。ランプ時間の計算方法は次 の通りです。

合計(同等)ランプ時間

=1(省電力モードでの使用時間)3/2(標準モードでの使用時間)

(\_\_\_\_\_ 省電力モードについての詳細は、"ランプモードを省電力に設定する"を参照してください。

ランプ使用時間を知るには:

- Menu/Exit を押した後、
   を押してシステム設定:詳細メニューを選択します。
- 2. ▼ を押してランプ設定を選択し、次に Mode/Enter を押してください。 するとランプ設定ページが表示されます。
- 3. ここでメニューに表示された**ランプ時間(低)**情報を見ることができます。
- 4. メニューを終了するには、Menu/Exitを押します。

また情報メニューではランプ時間情報を見ることもできます。

#### ランプ寿命を延長する

投写ランプは消耗品であり、通常は正常に使用していれば 2000-3000 時間もち ます。ランプの寿命をできるだけ長く維持するには、OSD メニューで次の設 定を行ってください。

#### ランプモードを省電力に設定する

省電力モードに設定すると、システムノイズと電力消費量を最高で20%まで 低減することができます。省電力モードを有効にすると、出力されるライト が低減され、その結果投写画像が暗くなります。

プロジェクタを省電力モードで使用すると、ランプの寿命を延長することが できます。省電力モードに設定するには、システム設定:詳細 > ランプ設定 > ランプモードメニューに進み、</▶ を押します。

#### 設定自動パワーオフ

指定した時間を経過しても入力信号が検出されないときには、不要にランプの寿命を消耗しないように自動的にプロジェクタの電源をオフにします。

自動パワーオフを設定するには、システム設定:基本>自動パワーオフメ ニューに進み、◀/▶を押します。タイマーは5分おきに5分から30分の範囲で 設定できます。プリセットの時間がこれから行うプレゼンテーションに合わ ない場合は、無効を選択してください。この場合、一定時間が経過してもプ ロジェクタは自動的にシャットダウンしません。

#### ランプを交換する時期

LAMP(ランプインジケータライト)が赤に点灯した場合、またはランプの交換時期であることを示すメッセージが表示された場合は、新しいランプを取り付けるか、お買い上げの販売店にご相談ください。古いランプを使用すると、プロジェクタの誤動作の原因となり、ランプが破裂することもあります。ランプの交換については、http://lamp.BenQ.comをご覧ください。

 
 うンプが過熱すると、LAMP(ランプインジケータ ライト)と TEMP(温度警告ライト)が点灯し ます。この場合は、電源をオフにして 45 分間ほど放置し、プロジェクタを常温に戻してください。 このようにしても電源をオンにしたときに「Lamp」(ランプ)インジケータまたは「Temp」(温 度)インジケータが点灯する場合は、販売店にご相談ください。詳細は、58 ページの "インジケー タ "を参照してください。

次のランプ警告が表示されたら、ランプを交換してください。

| 状態                                                                                                    | メッセージ                                                                                                   |
|----------------------------------------------------------------------------------------------------|----------------------------------------------------------------------------------------------------|
| ランプの動作時間が2500時間に達しました。<br>動作を最適化するために、新しいランプを取<br>り付けてください。通常プロジェクタを<br><b>省電力モードで起動している場合は(53</b><br>ページの"ランプ時間を知るには"を参照し<br>てください)、2950時間のランプ警告メッ<br>セージが表示されるまでプロジェクタを使用<br>することができます。        | 注意<br>予備ランプを準備<br>ランプの使用が2500時間を超えました<br>新しいランプは、lamp.beng.com からどうぞ<br>OK                              |
| ランプの動作時間が 2950 時間に達しました。<br>新しいランプに交換しておくと、途中でラン<br>プが寿命で切れる不都合を避けられます。                                                                                                    | 注意<br>間もなくランプ交換<br>ランプの使用が 2950 時間を超えました<br>新しいランプは、lamp.beng.com からどうぞ<br>OK                           |
| ランプの動作時間が 3000 時間に達しました。<br>この時点でランプを交換されるよう強くお薦<br>めします。ランプは消費アイテムです。ラン<br>プは使用を重ねる毎に明るさが徐々に失われ<br>ます。これは正常な状態です。ランプが非常<br>に暗くなったら、いつでもランプを交換して<br>ください。ランプの使用時間が 3000 時間を<br>超えたらランプを交換してください。 | 注意<br><b>今すぐランプ交換</b><br>ランプの使用が 3000 時間を超えました<br>ランプの使用時間を超過しています<br>新しいランプは、lamp.benq.com からどうぞ<br>OK |
| プロジェクタを正常に動作させるには、ラン<br>プを交換してください。                                                                                                    | 注意<br>ランプ使用時間が経過しま<br>した<br>ランプを交換(説明書を参照)<br>次にランプタイマーをリセットしてください<br>新しいランプは、lamp.benq.com からどうぞ<br>OK |

#### ランプの交換

- Hg このランプの中には水銀が入っています。お住まい地域の規定にしたがって処理してください。詳細は、www.lamprecycle.org をご覧ください。
  - 感電を防ぐため、ランプを交換する前には必ずプロジェクタの電源をオフにし、電源コードを 抜いてください。
  - 重度のやけどを負う危険を防ぐため、ランプを交換する前に、最低でも45分間はプロジェク タを冷却してください。
  - 割れて鋭くなったランプのガラス片を取り除く場合は、指をけがしたり、内部部品を破損したりしないように、十分注意してください。
  - 指のけがや、レンズに触れることによる画質の劣化を避けるため、ランプを取り外すときに空のランプケースには触れないでください。
  - このランプの中には水銀が入っています。ランプの処分は、地元の有害廃棄物規制条例にした がって、正しい方法で行ってください。
  - プロジェクタを最高の状態でご使用いただくために、交換用ランプとして指定されたプロジェクタ用ランプを購入されることをお薦めします。
  - 天井に上下逆さに取り付けられているプロジェクタのランプを交換する場合は、ランプの破片 で人体や目に負傷する危険性がありますので、ランプソケットの下には絶対に立たないでくだ さい。
  - 電源をオフにして、プロジェクタをコンセントから抜きます。ランプが 高温になっている場合は、やけどを防ぐためにランプを約45分間放置し て常温に戻してください。
  - れの上の平坦な場所にショック防止用 の柔らかい素材を敷いて、プロジェク タの表面を保護してください。
  - プロジェクタを上下に裏返します。次 にランプカバーのネジを緩めます。

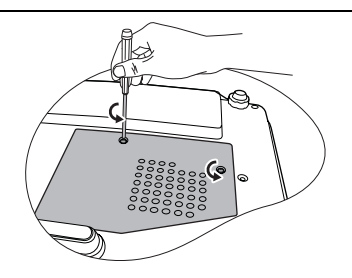

- プロジェクタからランプカバーを外し ます。
- ・ ランプカバーを外したまま、電源を入れないでくだ
   さい。
  - ランプとプロジェクタの間に指を挿入しないでくだ さい。プロジェクタ内部の尖ったパーツによりケガ をする場合があります。

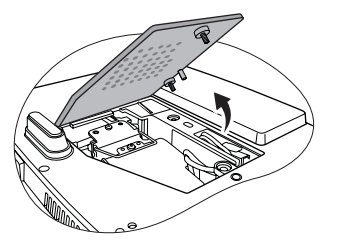

ランプを固定しているネジを緩めます。
 これらのネジはなくさないように保管してください。ヘッドが磁気になったドライバをご使用になるよう強くお薦めします。

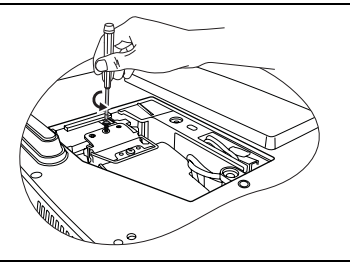

- ランプコンパートメントのスロットから ランプコネクタを取り出します。図に示 す通り、プロジェクタからこれを外して ください。
- ハンドルを上に持ち上げてください。ハンドルを使ってゆっくりとランプをプロジェクタから引き出します。
- 急激に引っ張るとランプが割れ、ガラスの破片がプロ ジェクタ内に散乱します。
  - 取り出したランプは、水のかかる場所、子供の手が届く場所、可燃物の付近には置かないでください。
  - ランプを取り外した後は、プロジェクタ内に手を入れないでください。内部の光学部品に手を触れると、投 写イメージの色が不均一になり歪む場合があります。

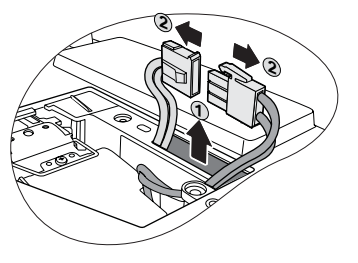

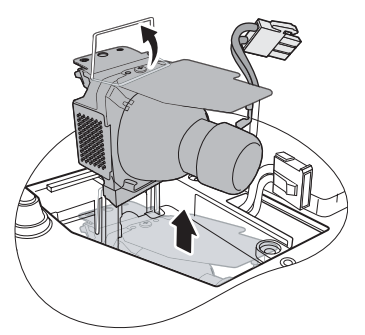

- ランプコンパートメントに新しいランプ を挿入し、プロジェクタにしっかりと収 まっていることを確認してください。
- 9. ランプコネクタを接続し、スロットに戻 します。

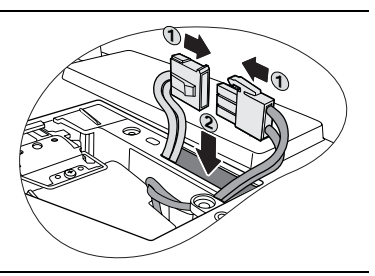

- 10. ランプを固定しているネジを締めます。
- ・ ネジの締め方がゆるいと接触が悪くなり、故障の原因
  になる場合があります。
  - ネジを締め過ぎないでください。
  - ハドルが完全にフラットな状態になって おり、ロックされていることを確認して ください。
- 12. プロジェクタにランプカバーを戻します。

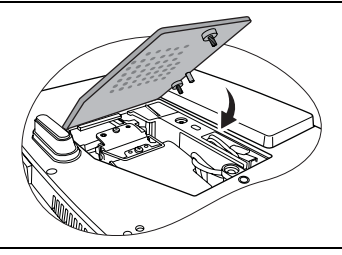

kð

- ランプカバーを固定しているネジを締め ます。
- ・ ネジの締め方がゆるいと接触が悪くなり、故障の原因
  になる場合があります。
  - ネジを締め過ぎないでください。

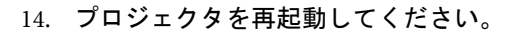

/ / ランプカパーを外したまま、電源を入れないでください。

ランプタイマーをリセットします。

- 15. スタートアップロゴが表示された後、Menu/Exit を押して、システム設定: 詳細メニューが選択されるまで ◀/▶を押してください。
- ▼ を押してランプ設定を選択し、次に Mode/Enter を押してください。
   するとランプ設定ページが表示されます。
- 17. ▼を押してタイマーのリセットを選択し、次に Mode/Enter を押してください。 ランプタイマーをリセットしても良いかどうかを確認するためのメッセージが表示されます。リセットを選択し、Mode/Enter を押します。するとランプ時間が0にリセットされます。

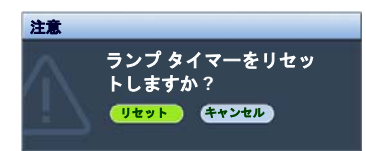

/ ∩ ランプを交換していない場合はリセットしないでください。ランプが破損する恐れがあります。

インジケータ

| ライト              |    |      | 状態と説明                                                                                                    |
|------------------|----|------|----------------------------------------------------------------------------------------------------|
| POWER            |    |      |                                                                                                    |
|                  |    |      | 電源の状況                                                                                                    |
| オレンジ             | オフ | オフ   | スタンバイ モードです。                                                                                                    |
| 縁<br>Flashing    | オフ | オフ   | 電源を入れています。                                                                                                    |
| 緑                | オフ | オフ   | 通常動作状態です。                                                                                                    |
| オレンジ<br>Flashing | オフ | オフ   | <ul> <li>通常の冷却プロセスを経過せずに異常終了したため、プロジェクタの冷却に90秒必要です。</li> <li>電源を切った後、プロジェクタは90秒間の冷却時間が必要です。</li> <li>プロジェクタが自動的に終了しました。プロジェクタを再起動しようとしても、プロジェクタは再度終了します。販売店にお問い合わせください。</li> </ul> |
|                  |    |      | ランプの状況                                                                                                    |
| オレンジ<br>Flashing | オフ | 赤    | プロジェクタが自動的に終了しました。プロジェ<br>クタを再起動しようとしても、プロジェクタは再<br>度終了します。販売店にお問い合わせください。                                                                                                    |
| オフ               | オフ | 赤    | <ol> <li>プロジェクタの冷却に 90 秒必要です。または</li> <li>販売店にお問い合わせください。</li> </ol>                                                                                                    |
|                  |    |      | 温度の状況                                                                                                    |
| オフ               | 赤  | オフ   |                                                                                                    |
| オフ               | 赤  | 赤    |                                                                                                    |
| オフ               | 赤  | 緑    |                                                                                                    |
| オフ               | 赤  | オレンジ |                                                                                                    |
| 赤                | 赤  | 赤    |                                                                                                    |
| 赤                | 赤  | 緑    |                                                                                                    |
| 赤                | 赤  | オレンジ | プロジェクタが自動的に終了しました。プロジェ                                                                                                    |
| 緑                | 赤  | 赤    | クタを再起動しようとしても、プロジェクタは再                                                                                                    |
| 緑                | 赤  | 緑    | 度終了します。販売店にお問い合わせください。                                                                                                    |
| 緑                | 赤  | オレンジ |                                                                                                    |
| オレンジ             | 赤  | 赤    |                                                                                                    |
| オレンジ             | 赤  | 緑    |                                                                                                    |
| オレンジ             | 赤  | オレンジ |                                                                                                    |
| オフ               | 緑  | 赤    |                                                                                                    |
| オフ               | 緑  | 緑    |                                                                                                    |

# トラブルシューティング

#### ⑦ プロジェクタの電源がオンにならない

| 原因                                   | 対応                                                                                      |
|--------------------------------------|-----------------------------------------------------------------------------------------|
| 電源コードから電源が来ていません。                    | 電源コードをプロジェクタの電源コードソケッ<br>トとコンセントに差し込みます。コンセントに<br>スイッチがある場合は、スイッチがオンになっ<br>ていることを確認します。 |
| 冷却プロセスの間にプロジェクタの電源<br>をオンにしようとしています。 | 冷却プロセスが完了するまでお待ちください。                                                                   |

#### ? 画像が映らない

| 原因                              | 対応                                          |
|---------------------------------|---------------------------------------------|
| ビデオ ソースがオンになっていないか、             | ビデオ ソースをオンにし、信号ケーブルが正し                      |
| 正しく接続されていません。                   | く接続されていることを確認します。                           |
| プロジェクタが正しく入力信号機器に接<br>続されていません。 | 接続を確認します。                                   |
| 入力信号が正しく選択されていません。              | プロジェクタまたはリモコンの SOURCE キーで<br>正しい入力信号を選択します。 |
| レンズカバーが閉じられたままです。               | レンズカバーを外してください。                             |

#### ? イメージがぼやける

| 原因                              | 対応                                     |
|---------------------------------|----------------------------------------|
| 投写レンズの焦点が合っていません。               | ピントリングで焦点を合わせます。                       |
| プロジェクタとスクリーンの位置が正し<br>く合っていません。 | 投写角度および方向、また必要であればプロ<br>ジェクタの高さを調整します。 |
| レンズカバーが閉じられたままです。               | レンズカバーを外してください。                        |

#### ? リモコンが機能しない

| 原因                          | 対応                                     |
|-----------------------------|----------------------------------------|
| 電池が切れています。                  | 電池を新しいものに交換します。                        |
| リモコンとプロジェクタの間に障害物が<br>あります。 | 障害物を取り除きます。                            |
| プロジェクタからの距離が遠すぎます。          | プロジェクタから8メートル (26 フィート)<br>以内の場所に立ちます。 |

#### ? パスワードが間違っている

| 原因               | 対応                        |
|------------------|---------------------------|
| 入力したパスワードが正しくありま | 詳細は、28 ページの " パスワードの呼び戻しを |
| せん。              | 行うには " を参照してください。         |

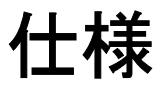

□ 仕様はすべて予告なしに変更されることがあります。

光学 解像度 (MP525 ST) 1024 x 768 XGA (MP515 ST) 800 x 600 SVGA 表示システム 1-CHIP DMD レンズ F/ 番号  $F = 2.6 \sim 2.8$ ,  $f = 10 \sim 12.3 \text{ mm}$ ランプ 220 W ランプ 雷気仕様 雷源 AC100 ~ 240V, 2.9 A, 50~60 Hz(自動) 消費電力 (MP525 ST) 315 W (最大)、<1 W (スタンバイ) (MP515 ST) 329 W (最大)、<1 W (スタンバイ) 機械仕様 重量 5.5 lbs (2.5 Kg) 出力端子 RGB 出力 (MP525 ST) D-Sub 15-pin (メス) x 1 スピーカー (MP525 ST) (ステレオ)2Wx1 (MP515 ST) (ステレオ)5W x 2 オーディオ信号出力 (MP525 ST) PC オーディオジャック x1

コントロール RS-232 シリアルコントロール 9-pin x 1 IR 受信機 x 1 入力端子 コンピュータ入力 RGB 入力 (MP525 ST) D-Sub 15-pin (メス) x 2 (MP515 ST) D-Sub 15-pin (メス) x1 ビデオ信号入力 Sビデオ Mini DIN 4-pin  $\pi$  –  $h \times 1$ ドデオ RCA ジャック x 1 SD/HDTV 信号入力 アナログ - コンポーネント RCA ジャック x 3 (RGB 入力) (MP 515 ST) デジタル - HDMI V1.2 x 1 オーディオ信号入力 オーディオ入力 (MP525 ST) PC オーディオジャック x1 (MP515 ST) RCA オーディオジャック  $(L/R) \times 2$ 使用環境条件 動作温度範囲 0°C~40°C(海抜0) 操作時の相対湿度 10%~90%(結露なきこと) 動作高度  $0 \sim 1499 \text{ m} (0^{\circ}\text{C} \sim 35^{\circ}\text{C})$ 1500 ~ 3000 m (0°C ~ 30°C のとき、 高地モードオン)

### 外形寸法

255 mm (幅) x 114 mm (高さ) x 236 mm (奥行き)

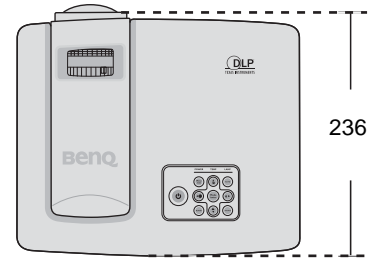

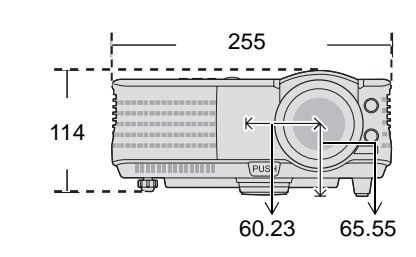

### 天井取り付け

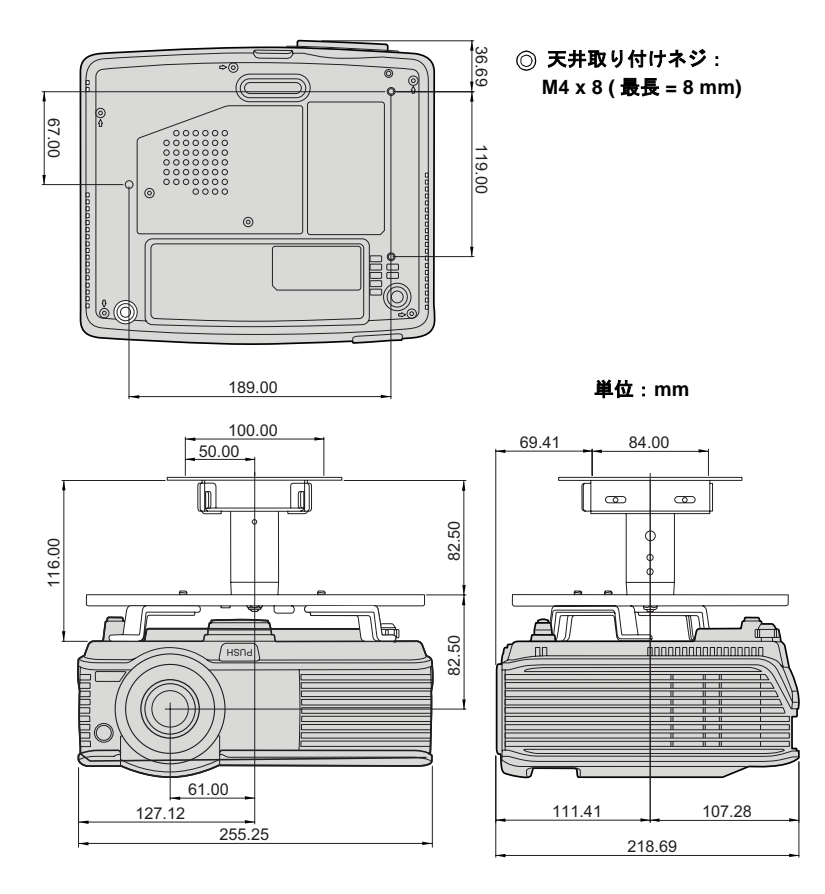

タイミングチャート

### サポートされる PC 入力のタイミング - MP515 ST/MP525 ST

| 解像度             | モーズ           | 垂直周波数 (Hz) | 水平周波数 (kHz) | ピクセル周波数<br>(MHz) |
|-----------------|---------------|------------|-------------|------------------|
| 720 x 400       | 720 x 400_70  | 70.087     | 31.469      | 28.3221          |
| 0.40 400        | VGA_60        | 59.940     | 31.469      | 25.175           |
|                 | VGA_72        | 72.809     | 37.861      | 31.500           |
| 040 X 400       | VGA_75        | 75.000     | 37.500      | 31.500           |
|                 | VGA_85        | 85.008     | 43.269      | 36.000           |
|                 | SVGA_60       | 60.317     | 37.879      | 40.000           |
| 800 × 600       | SVGA_72       | 72.188     | 48.077      | 50.000           |
| 800 X 600       | SVGA_75       | 75.000     | 46.875      | 49.500           |
|                 | SVGA_85       | 85.061     | 53.674      | 56.250           |
|                 | XGA_60        | 60.004     | 48.363      | 65.000           |
| 1004 × 769      | XGA_70        | 70.069     | 56.476      | 75.000           |
| 1024 X 700      | XGA_75        | 75.029     | 60.023      | 78.750           |
|                 | XGA_85        | 84.997     | 68.667      | 94.500           |
| 1024 x 576      | Netbook 1     | 60.000     | 35.820      | 46.996           |
| 1024 x 600      | Netbook 2     | 64.995     | 41.467      | 51.419           |
| 1280 x 800      | WXGA_60       | 59.810     | 49.702      | 83.500           |
|                 | WXGA_75       | 74.934     | 62.795      | 106.500          |
|                 | WXGA_85       | 84.880     | 71.554      | 122.500          |
| 1280 x 1024     | SXGA_60       | 60.020     | 63.981      | 108.000          |
|                 | SXGA_75       | 75.025     | 79.976      | 135.000          |
|                 | SXGA_85       | 85.024     | 91.146      | 157.500          |
| 1280 x 060      | 1280 x 960_60 | 60.000     | 60.000      | 108.000          |
| 1280 X 960      | 1280 x 960_85 | 85.002     | 85.938      | 148.500          |
| 1440 x 900      | WXGA+_60      | 59.887     | 55.935      | 106.500          |
| 1400 x 1050     | SXGA+_60      | 59.978     | 65.317      | 121.750          |
| 1600 x 1200     | UXGA          | 60.000     | 75.000      | 162.000          |
| 640 x 480@67Hz  | MAC13         | 66.667     | 35.000      | 30.240           |
| 832 x 624@75Hz  | MAC16         | 74.546     | 49.722      | 57.280           |
| 1024 x 768@75Hz | MAC19         | 75.020     | 60.241      | 80.000           |
| 1152 x 870@75Hz | MAC21         | 75.060     | 68.680      | 100.000          |

#### サポートされる HDMI (HDCP) 入力のタイミング - MP515 ST

| 解像度             | モード           | 垂直周波数 (Hz) | 水平周波数 (kHz) | ピクセル周波数<br>(MHz) |
|-----------------|---------------|------------|-------------|------------------|
| 720 x 400       | 720 x 400_70  | 70.087     | 31.469      | 28.3221          |
|                 | VGA_60        | 59.940     | 31.469      | 25.175           |
| 640 x 490       | VGA_72        | 72.809     | 37.861      | 31.500           |
| 640 X 480       | VGA_75        | 75.000     | 37.500      | 31.500           |
|                 | VGA_85        | 85.008     | 43.269      | 36.000           |
|                 | SVGA_60       | 60.317     | 37.879      | 40.000           |
| 800 v 600       | SVGA_72       | 72.188     | 48.077      | 50.000           |
| 000 X 000       | SVGA_75       | 75.000     | 46.875      | 49.500           |
|                 | SVGA_85       | 85.061     | 53.674      | 56.250           |
|                 | XGA_60        | 60.004     | 48.363      | 65.000           |
| 4004 - 700      | XGA_70        | 70.069     | 56.476      | 75.000           |
| 1024 X 768      | XGA_75        | 75.029     | 60.023      | 78.750           |
|                 | XGA_85        | 84.997     | 68.667      | 94.500           |
|                 | WXGA_60       | 59.810     | 49.702      | 83.500           |
| 1280 x 800      | WXGA_75       | 74.934     | 62.795      | 106.500          |
|                 | WXGA_85       | 84.880     | 71.554      | 122.500          |
| 1000 × 1001     | SXGA_60       | 60.020     | 63.981      | 108.000          |
| 1280 x 1024     | SXGA_75       | 75.025     | 79.976      | 135.000          |
| 4000 000        | 1280 x 960_60 | 60.000     | 60.000      | 108.000          |
| 1260 X 960      | 1280 x 960_85 | 85.002     | 85.938      | 148.500          |
| 1440 x 900      | WXGA+_60      | 59.887     | 55.935      | 106.500          |
| 1400 x 1050     | SXGA+_60      | 59.978     | 65.317      | 121.750          |
| 1600 x 1200     | UXGA          | 60.000     | 75.000      | 162.000          |
| 640 x 480@67Hz  | MAC13         | 66.667     | 35.000      | 30.240           |
| 832 x 624@75Hz  | MAC16         | 74.546     | 49.722      | 57.280           |
| 1024 x 768@75Hz | MAC19         | 75.020     | 60.241      | 80.000           |
| 1152 x 870@75Hz | MAC21         | 75.060     | 68.680      | 100.000          |
|                 | 480p          | 60.000     | 31.470      | 27.000           |
|                 | 576p          | 50.000     | 31.250      | 27.000           |
|                 | 720p_60       | 60.000     | 45.000      | 74.250           |
| VIDEO<br>(HDCP) | 720p_50       | 50.000     | 37.500      | 74.250           |
|                 | 1080i_60      | 60.000     | 33.750      | 74.250           |
|                 | 1080i_50      | 50.000     | 28.130      | 74.250           |
|                 | 1080p         | 60.000     | 67.500      | 148.500          |
|                 | 1080p         | 50.000     | 56.250      | 148.500          |

(1080i(1125i)@60Hz または 1080i(1125i)@50Hz 信号を表示すると、イメージが若干揺れる場合があります。

# Component-YPbPr 入力用にサポートされているタイミング - MP515 ST/MP525 ST

| 信号フォーマット          | 水平周波数 (kHz) | 垂直周波数 (Hz) |
|-------------------|-------------|------------|
| 480i(525i)@60Hz   | 15.73       | 59.94      |
| 480p(525p)@60Hz   | 31.47       | 59.94      |
| 576i(625i)@50Hz   | 15.63       | 50.00      |
| 576p(625p)@50Hz   | 31.25       | 50.00      |
| 720p(750p)@60Hz   | 45.00       | 60.00      |
| 720p(750p)@50Hz   | 37.50       | 50.00      |
| 1080i(1125i)@60Hz | 33.75       | 60.00      |
| 1080i(1125i)@50Hz | 28.13       | 50.00      |
| 1080p@60Hz        | 67.50       | 60.00      |
| 1080p@50Hz        | 56.26       | 50.00      |

[] 1080i(1125i)@60Hz または 1080i(1125i)@50Hz 信号を表示すると、イメージが若干揺れる場合が あります。

#### VIDEO および S-Video 入力用にサポートされているタイミン グ - MP515 ST/(MP525 ST)

| ビデオモード   | 水平周波数 (kHz) | 垂直周波数 (Hz) | カラー副搬送波周波数<br>(MHz) |
|----------|-------------|------------|---------------------|
| NTSC     | 15.73       | 60         | 3.58                |
| PAL      | 15.63       | 50         | 4.43                |
| SECAM    | 15.63       | 50         | 4.25 または 4.41       |
| PAL-M    | 15.73       | 60         | 3.58                |
| PAL-N    | 15.63       | 50         | 3.58                |
| PAL-60   | 15.73       | 60         | 4.43                |
| NTSC4.43 | 15.73       | 60         | 4.43                |

# 保証と著作権について

#### 限定保証

BenQは、本製品が正常に使用および保管される場合に限り、本製品に発生した障害、故障につきましては、予め明示する保証規定に従い保証いたします。

保証を受ける際には、購入日の証明が必要となります。保証期間中に本製品 に瑕疵があることが判明した場合、BenQの全責任と、お客様に対する全面的 な補償は、瑕疵のある部品の交換(工賃を含む)に限られます。保証サービ スを受ける場合は、製品を購入した販売店に直ちに連絡してください。

重要:お客様が BenQ の文書による指示に従わずに操作を行った場合はこの保 証は無効となります。特に本製品は環境湿度 10% から 90% の間、温度 0 ℃ か ら 35℃ の間、高度 10000 フィート以下の環境でご使用になり、ホコリが立ち やすい場所での使用はお止めください。この保証により、お客様には特定の 法的権利が与えられます。また、在住している国によっては、お客様にその 他の権利が与えられることもあります。

詳細は、弊社ホームページ www.BenQ.com をご覧ください。

#### 著作権

Copyright 2009 by BenQ コーポレーション。無断複製を禁ず。本書のいかなる 部分も、BenQ コーポレーションの事前の書面による同意なく、電子的、機械 的、磁気的、光学的、化学的、手動その他の手段を問わず、複製、転載、改 変、検索システムへの保存、他言語またはコンピュータ言語への翻訳を行う ことはできません。

#### 免責

BenQ コーポレーションは、明示的または暗示的を問わず、本書の内容に関して、特に保証、商業的可能性、特定目的への適合性に関しては、いかなる表明または保証もいたしません。さらに、BenQ コーポレーションは本書を改定する権利と、このような改定や変更についていかなる人物に対しても通知する義務を負うことなく内容を変更できる権利を有しています。

\*DLP、Digital Micromirror Device 、および DMD は、Texas Instruments の商標で す。その他の著作権は各社または各組織に帰属します。

法規

FCC 規則

Bクラス:本デバイスはラジオ周波エネルギーを発生、使用し、さらに放射す る可能性があり、指示にしたがってインストールおよび使用しなければ、ラ ジオ通信に有害な障害を与える場合があります。しかしながら、特定の方法 で設置すれば障害を発生しないという保証は何もありません。このデバイス がラジオや TV 受信装置に有害な障害を与える場合は(デバイスの電源を一度 切って入れなおすことにより確認できます)、障害を取り除くために次の方法 にしたがってください。

- ― 受信アンテナの方向を変えるか、設置場所を変える
- ― このデバイスと受信装置の距離をあける
- ― このデバイスの受信装置とは別のコンセントに接続する
- ディーラーか経験のあるラジオ /TV 技術者に問い合わせる

#### EEC 規則

本装置は、EMC (Electronic Magnetic Compatibility: 電磁的両立性) に関する ECC 指令 89/336/EEC に適合することが試験の結果確認されています。

#### WEEE 指令

#### ヨーロッパ共同体における家庭からの電子および電気製品の廃棄について。

本製品または梱包材料に記載されているこの記号は、これを家庭 廃棄物として破棄することができないことを意味しています。電 子または電気装置の再利用規定に基づいて処理してください。本 装置の再利用についての詳しい情報は、お住まい地域の市役所、 本製品を購入された店、または家庭廃棄物処理機関にお問い合わ せください。素材の再利用は自然環境の保護に役立つと共に、人 類の健康や環境を確実に保護する方法で再利用されます。

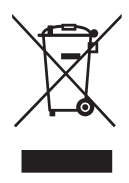

#### 1973 年制定身体障害者法 508 節におけるアクセシビリティ 条件

BenQ は、BenQ 製 LCD モニタおよびプロジェクタに搭載されたテクノロジが、 次の補助機能を搭載することで 508 節のガイドラインに準拠していることを保 証します。

- BenQのモニタには、色付きの「Power」(電源)インジケータが付いています。このインジケータが緑のときには、モニタがフル電源を使用していることを意味しています。一方インジケータが黄色またはオレンジ色のときには、モニタがサスペンドモードまたはスリープモードに入っており、2W以下の電力を消費していることを意味しています。
- BenQのモニタにはあらかじめプログラムされた、ちらつかないタイミング 設定がいくつか用意されており、モニタに表示されたスクリーンがすぐに 使用できるようになっています。モニタに電源を入れると既定のタイミン グ設定が自動的にオンになりますので、ユーザーの手間を省くことができ ます。
- 視覚障害者のために、BenQのモニタとプロジェクタにはテキストと画像を 別々に表示できる、輝度調整とコントラスト調整のオプションがあります。 同様の調整機能も OSD (On-Screen Display)を使うことによって使用可能と なります。
- BenQのモニタとプロジェクタには、ユーザーが選択できる色調整機能、色温度の選択(モニタ:5800K、6500K、9300K、プロジェクタ:5500K、6500K、7500K、9300K)、および広範囲に及ぶコントラストレベルがあります。
- BenQのマルチメディアモニタとプロジェクタには、聴覚障害者を含むユー ザーが接続したコンピュータシステムと相互動作できるように1台または 2台のスピーカーが用意されています。スピーカー操作機能は、通常フロ ントパネルにあります。
- BenQのモニタおよびプロジェクタのファームウェアには、コンピュータシステムがBenQ製品を識別し、接続したときにそのプラグアンドプレイ機能を有効にできるように、独自の製品情報が含まれています。
- BenQのすべてのモニタとプロジェクタは、PC99 規格に準拠しています。
   例えば、ユーザーが同社製品をコンピュータシステムに正確かつ簡単に接続できるように、コネクタは色分けしてあります。
- 聴覚障害者のために、BenQのモニタおよびプロジェクタのモデルによっては、特殊ヘッドフォンなど他のデバイスを接続できるように、追加のUSBポートやDVIポートが付いているものがあります。
- すべての BenQ モニタとプロジェクタにはユーザーガイドが保管された CD が付いていますので、接続したコンピュータシステムから、Adobe Reader などの市販のソフトウェアを使って簡単に読むことができます。これらの ドキュメントは BenQ のウェブサイト (www.BenQ.com) でもお読みいただけ ます。ご要望があれば、その他のドキュメントもご用意できます。
- BenQのカスタマーサービスは、電話、FAX、電信メール、ウェブサイトを 通じてお客様のご質問にお答えし、サポートします。

#### 法規 67